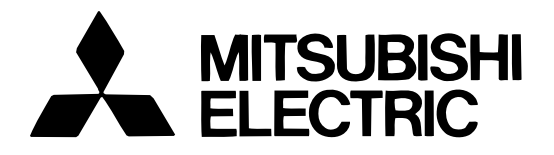

## Mitsubishi Electric Air Conditioner Network System

# Центральный контроллер G-50A Инструкци

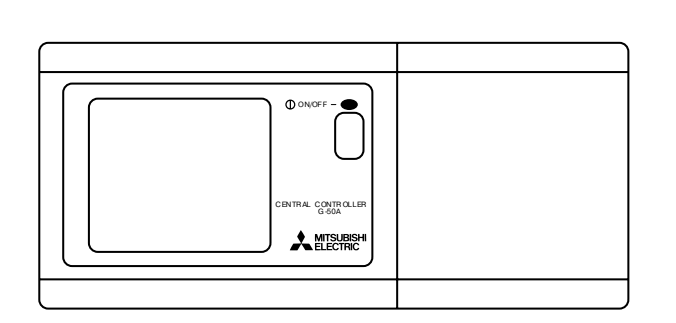

## Инструкция по установке и эксплуатации

### Содержание

| 1. Безопасность                           | 1  |
|-------------------------------------------|----|
| 2. Особенности устройства                 | 2  |
| 3. Функции                                | 4  |
| 3-1 Характеристики                        | 4  |
| 3-2 Экраны                                | 8  |
| 4. Режим пользователя                     | 10 |
| 4-1 Экран "Контроль групп"                | 11 |
| 4-2 Задание параметров                    | 12 |
| 4-2-1 Задание параметров для группы       | 12 |
| 4-2-2 Коллективное управление             | 16 |
| 4-3 Таймер                                | 19 |
| 4-4 Неисправности                         | 23 |
| 4-5 Установка даты и времени              | 24 |
| 5. Начальная настройка                    | 25 |
| 5-1 Переход в экран "Начальная настройка" | 25 |
| 5-2 Адрес M-NET контроллера               | 25 |
| 5-3 Дополнительные настройки              | 26 |
| 5-4 Создание групп                        | 27 |
| 5-5 Связанная вентустановка               | 29 |
| 5-6 Создание наименований групп           | 31 |
| 5-7 Настройка пользовательского режима    | 34 |
| 5-8 Установка IP-адреса                   | 35 |
| 5-9 Использование компьютера для          |    |
| выполнения начальных установок            | 35 |
| 6. Сервисные функции                      | 36 |
| 6-1 Мониторинг гидравлического контура    | 36 |
| 6-2 Просмотр отчета о неисправностях      | 37 |
| 7. Внешние сигналы управления и контроля  | 38 |
| 7-1 Внешние сигналы управления            | 38 |
| 7-2 Сигналы состояния                     | 39 |
| Приложение 1: Начальные установки         | 40 |
| Приложение 2: Режим пользователя          | 42 |

Перед эксплуатацией контроллера, прочтите эту Инструкцию.

## 1. Безопасность

Символы и обозначения:

WARNING Нарушение правил может привести к травме или смерти
CAUTION Нарушение правил может привести к поломке устройства

#### Меры предосторожности

## 

Для установки обращайтесь только к уполномоченным организациям.

Самостоятельная установка может привести к поражению электрическим током или пожару.

Оборудование следует размещать в местах, выдерживающих его вес.

#### Контроллер следует подключать к источнику питания, на которое он рассчитан.

В противном случае это модет привести к пожару или повреждению контроллера.

#### Никогда не снимайте крышку в процессе работы.

Прикосновение к деталям может привести к поражению током, ожогам, другим травмам.

#### Прекратите работу при обнаружении неисправнсоти.

Если обнаружена неисправность (запах дыма и т.п.) остановите работу и отключите питание. Немедленно свяжитесь с уполномоченной организацией. В противном случае это модет привести к поражению током, пожару или поломке контроллера.

#### Не переустанавливайте контроллер самостоятельно.

Неправильная установка модет привести к поражению током, пожару или поломке устройства.

#### Не производите ремонт контроллера самостоятельно.

Неправильный ремонт может привести к поражению током, пожару или поломке устройства.

## 

#### Не устанавливайте контроллер в местах, где возможно выделение взрывоопасного газа.

При утечке такого газа и скапливании его вокруг контроллера возможен взрыв или пожар.

#### Не промывайте контроллер водой.

Это может привести к поломке контроллера.

#### Не прикасайтесь к кнопкам мокрыми руками.

Это модет привести к поражению током.

#### Не используйте контроллер для неоговоренных применений.

Данный прибор предназначен только для использования в качестве системы управления кондиционерами Mitsubishi Electric. Использование прибора для других целей модет привести к его поломке.

#### Не нажимйте на кнопки острыми предметами.

Это модет привести к повреждению утсройства или к травме.

#### Пользуйтесь контроллером только в установленном температурном диапазоне.

Если контроллер работает при температуре, выходящей за установленный диапазон, это может привести к поломке устройства.

## 2. Особенности устройства

Контроллер способен управлять до 50 внутренних блоков. Он поддерживает следующие функции:

## [1] Операции пользователя

### (1) Режимы работы

1. Практически все функции, доступные с индивидуальных пультов, поддерживаются и данным контроллером.

Контроллер способен включать и выключать внутренние блоки в определенных группах, выбирать режим работы (Охлаждение, Осушение, Вентиляция, Авто, Обогрев) для внутренних блоков и режимы Рекуперация, Байпас, Авто для установок Лоссней, устанавливать скорость вентилятора, выбирать направление жалюзи (4 направления и свинг), выбирать скорость работы Лоссней (Выключено, Низкая скорость, Высокая скорость), выбирать режим таймера и задавать температуру. Кроме того, температура воздуха в помещении может быть показана на дисплее (см. п.5-5).

2. Определенные функции индивидуального пульта могут быть заблокированы с контроллера.

3. Коллективные команды.

Все команды могут быть поданы на определенные группы или на все внутренние блоки.

### (2) График работы на неделю

1. Недельный график позволяет создать четыре различные модели работы на всю неделю для каждой группы. Из них три модели устанавливают включение и выключение блоков, а четвертая модель включает блокировку индивидуальных пультов.

2. Каждая из трех вышеуказанных моделей позволяет установить время включения и время выключения, либо только время включения для внутренних блоков в группе. Четвертая модель позволяет установить время включение блокировки и время выключения блокировки индивидуальных пультов, либо только время включения блокировки.

3. Модели, заданные для одной группы, могут легко быть скопированы для другой или для всех остальных групп.

4. В случае сбоя электропитания работа системы по таймеру автоматически продолжается после восстановления питающего напряжения.

### (3) Отображение рабочих параметров

1. Состояние ВКЛ/Выкл/Неисправность может отображать для группы в целом или для каждого блока.

2. Все группы, управляемые центральным контроллером, могут быть расположены на одном экране. Идентификация группы происходит по ее номеру или по трем первым символам в наименовании. Так же возможно одновременно вывести адреса всех внутренних блоков, составляющих систему.

3. При одновременном отображении всех групп имеется возможность избирательно включать /выключать некоторые из них, путем указания целевой группы курсором.

### (4) Отчет о неисправностях

1. В отчет помещаются следующие данные: адрес неисправного блока, код неисправности и адрес устройства, которое зафиксировало эту неисправность.

2. При удалении записей из отчета все приборы, входящие в состав группы, в которой была зафиксирована неисправность, выключаются и архив ошибок в них удаляется.

## [2] Задание конфигурации системы и история ошибок.

#### (1) Задание конфигурации

1. В рамках каждой группы регистрируются внутренние блоки, индивидуальные пульты и подчиненные пульты управления. Кроме них можно зарегистрировать установки Лоссней.

- 2. Каждой группе можно присвоить имя. Имя может включать буквы и цифры.
- 3. Имена групп можно копировать.

4. Задание конфигурации и присвоение имен можно производить, когда на контроллер подается питание. Это означает, что указанные процедуры можно проводить и для контроллера, еще не подключенного к системе или до полной инсталляции всех внутренних блоков.

5. При необходимости вся информация, занесенная в контроллер, может быть удалена из него.

#### (2) Мониторинг гидравлического контура

Адреса всех устройств (внутренние, наружные блоки и т.п.) могут быть выведены для каждого гидравлического контура. Подобная информация может быть полезной для проверки правильности инсталляцииЮ например установки адресов, соединений сигнальной линии и подвода питания.

#### (3) Связанные пары

Любой внутренний блок может быть объединен в пару с установкой Лоссней. Тогда при включении этого блока установка Лоссней включится автоматически.

#### (4) Просмотр истории ошибок

1. До 64 возникших ошибок может быть занесено в память в порядке их возникновения.

2. В истории отмечаются дата и время возникновения, адрес блока, код ошибки и адрес устройства, обнаружившего ошибку.

3. Вся информация об истории ошибок модет быть удалена.

### [3] Другие возможности

(1) Индикаторная лампочка

Лампочка показывает состояние системы Включена/Выключена/Неисправность (Горит/Не горит/Мигает)

(2) Общий выключатель

Этот выключатель позволяет включить или выключить все блоки одновременно.

(3) Питание

Питание на контроллер подается с блока питания PAC-SC50KUA через сигнальную линию M-NET. Длина линии от источника питания до контроллера не должна превышать 10м. Контроллер может быть подключен к сигнальной линии в любой ее точке.

#### (4) Сигнальная линия M-NET

Суммарная длина сигнальной линии от наружного блока до контроллера и от наружного блока до самого дальнего внутреннего блока (индивидуального пульта) в его гидравлическом контуре составляет 500м.

## 3. Функции 3-1 Характеристики

| Название                                                         |                                         | Описание                                                                                                    |                                                                                                    |  |
|------------------------------------------------------------------|-----------------------------------------|----------------------------------------------------------------------------------------------------|----------------------------------------------------------------------------------------------------|--|
| Питание                                                          |                                         | Напряжение<br>питания                                                                                                    | DC20V-DC24V, 0.45A (макс) от блока питания PAC-SC50KUA через<br>коммуникационную линию M-NET<br>DC12V, 0.9A (макс) от блока питания PAC-SC50KUA                          |  |
| Окружающи                                                        | ие условия                              | Температура                                                                                                    | При работе 0 +40C<br>В другое время20 +60C<br>3090% (без конденсации)                                                                                                    |  |
| Размеры                                                          |                                         | 120 (B)× 300(                                                                                                    |                                                                                                    |  |
| Bec                                                              |                                         | 120 (Β)× 300(<br>1 ΟκΓ                                                                                                    | <u></u> <i>H</i> ) ∧ 00(1)                                                                                                    |  |
| Характерис                                                       | ТИКИ СИСТЕМЫ                            |                                                                                                    |                                                                                                    |  |
| Характеристики системы<br>Количество<br>контролируемых<br>блоков |                                         | <ul> <li>Внутренних блоков кондиционеров и независимых вентустановок Лоссней :макс. 50 шт. (макс. 50 групп)</li> <li>Внутренних блоков кондиционеров (вентустановок Лоссней) в одной группе: :1-16 шт.</li> <li>Примечание: внутренние блоки кондиционеров и независимые вентустановки Лоссней не могут быть зарегистрированы в одной группе.</li> <li>Индивидуальных пультов управления в одной группе :1-2 шт.</li> <li>Центральных пультов управления в одной группе :макс. 4, если в группе нет индивидуальных пультов; :макс. 3, если есть один индививидуальный пульт.</li> <li>Внутренних блоков кондиционеров, связанных с вентустановкой Лоссней</li> </ul> |                                                                                                    |  |
| Функции пользователя                                             |                                         |                                                                                                    |                                                                                                    |  |
|                                                                  | ВКЛ/ВЫКЛ                                | включение/вь                                                                                                    | ключение можно производить для группы или для всех олоков системы                                                                                                    |  |
| Режим<br>работы *1                                               |                                         | Переключени<br>Для внутренн<br>Охлах<br>Для установк<br>Рекуп                                                                                                    | ие режима можно осуществлять для группы или для всех блоков.<br>него блока кондиционера:<br>кдение/Осушение/Обогрев/Авто/Вентиляция<br>и Лоссней:<br>нерация/Байпас/Авто |  |
|                                                                  | Скорость<br>вентилятора *1              | Установка скорости "Высокая" и "Низкая" можно производить для группы или для всех блоков. Некоторые модели допускают задание 4 значений скорости.                                                                                                    |                                                                                                    |  |
|                                                                  | Направление<br>потока,<br>режим качания | Возможно зафиксировать воздушную заслонку в одном из 4 положений.<br>Режим "Качание" может быть выбран для группы или для всех блоков.                                                                                                    |                                                                                                    |  |
|                                                                  | Целевая<br>температура                  | Температур<br>Диапазон ус<br>Охла<br>Обог<br>Авто                                                                                                    | у можно задавать для группы или для всех блоков.<br>тановки температуры:<br>ждение (Осушение) - 19 30С<br>рев - 17 29С<br>- 19 28С                                       |  |

| Название   |                                            | Описание                                                                                                    |  |  |  |  |  |
|------------|--------------------------------------------|----------------------------------------------------------------------------------------------------|--|--|--|--|--|
| Функции    | Блокировка<br>индивидуальн.<br>пульта      | Блокировка может быть выполнена для пультов группы или для всех пультов<br>системы.<br>Следующие функции могут быть блокированы:<br>ВКЛ/ВЫКЛ, РЕЖИМ, Целевая температура, Сброс индикации "Фильтр"                                                                                                    |  |  |  |  |  |
|            | Таймер                                     | Таймер может быть задан для включения/выключения внутреннего блока, или для блокировки индивидуальных пультов                                                                                                    |  |  |  |  |  |
|            | Индикация<br>"Фильтр"                      | Сбросить индикацию "Фильтр" после его щамены или читки можно для группы или для всех групп                                                                                                    |  |  |  |  |  |
|            | Вентустановки<br>Лоссней                   | Управление вентустановками Лоссней может быть коллективным или<br>индивидуальным для каждой группы.<br>Возможные режимы:<br>включено низкая скорость, включено высокая скорость, выключено                                                                                                    |  |  |  |  |  |
|            | Коллективное<br>управление                 | Системный индикатор показывает коллективное состояние всех устройств                                                                                                    |  |  |  |  |  |
|            | Работа<br>группы                           | Состояние каждой группы показана на экране "Контроль групп", а также на экране "Рабочие параметры"                                                                                                    |  |  |  |  |  |
|            | Режим                                      |                                                                                                    |  |  |  |  |  |
|            | Скорость вент.                             |                                                                                                    |  |  |  |  |  |
|            | Напр. потока                               |                                                                                                    |  |  |  |  |  |
|            | Целевая<br>температура                     |                                                                                                    |  |  |  |  |  |
|            | Индикация<br>"Фильтр"                      | Выводятся на экране "Рабочие параметры"                                                                                                    |  |  |  |  |  |
| Мониторинг | Таймер                                     |                                                                                                    |  |  |  |  |  |
| мониторин  | Блокирование<br>индивидуальных<br>пультов  |                                                                                                    |  |  |  |  |  |
|            | Управление<br>вентустановкой               |                                                                                                    |  |  |  |  |  |
|            | Блокирование<br>центрального<br>управления |                                                                                                    |  |  |  |  |  |
|            | Температура<br>в помещении                 |                                                                                                    |  |  |  |  |  |
|            | Состояние<br>внешнего<br>сигнала           |                                                                                                    |  |  |  |  |  |
|            | Неисправность                              | При возникновении неисправности адрес блока и код неисправности выводятся в Отчете о неисправностях                                                                                                    |  |  |  |  |  |
|            | Сохранение<br>текущего<br>времени          | При отключении питания ход часов сохраняется в течении примерно 1 недели<br>(при условии полной зарядки батареи - для этого требуется 24 часа)                                                                                                    |  |  |  |  |  |
| Другие     | Настройка<br>таймера                       | <ul> <li>Минимальный интервал - 10 минут.</li> <li>Для каждой группы можно задать график автоматической работы на текущий день и еженедельный график.</li> <li>Модель (шаблон) на текущий день: P1/P2/P3/P1/P2/P3/P4 <ul> <li>* 3 цикла ВКЛ/ВЫКЛ в течении дня для P1/P2/P3</li> <li>* 3 цикла блокирования индивидуального пульта в течении дня P4</li> <li>* Модели P1/P2/P3 создают график, включающий циклы ВКЛ/ВЫКЛ из P1/P2/P3 и циклы блокирования пультов из P4</li> <li>P1 = P1 + P4; P2 = P2 + P4; P3 = P3 + P4</li> <li>* "-" обозначает, что для этого дня таймер автоматической работы не задан</li> </ul> </li> <li>При задании графика можно устанавливать желаемую температуру, а также set back температуру (изменение целевой тепературы в определенный прмежуток времени для экономии электроэнергии).</li> </ul> |  |  |  |  |  |

| Название               |                                     | Описание                                                                                                    |
|------------------------|-------------------------------------|----------------------------------------------------------------------------------------------------|
|                        | Наименование<br>группы              | Наименование группы, отображаемое в режиме пользователя, должно быть задано в режиме предварительной настройки.                                   |
| Другое                 | Внешние<br>сигналы<br>управления    | Реакция на вншний "сухой" контакт:<br>Аварийное отключение, ВКЛ/ВЫКЛ, Блокировка местных пультов управления.                                      |
|                        | Внешние<br>цепи<br>контроля         | 2 выходных сигнала:<br>- включен хотя бы один блок в системе;<br>- неисправен хотя бы один прибор в системе                                       |
| Начальное з            | задание парам                       | етров                                                                                                    |
| Информация<br>о связях | Конфигурация<br>групп               | Состав групп: внутренние блоки кондиционеров (вентустановки Лоссней), индивидуальные пульты управления, подчиненные центральные пульты управления |
|                        | Связанные<br>вентустановки          | Создаются связанные объединения между группами кондиционеров и группами вентустановок Лоссней                                                     |
| Mountophur             | Отчет о<br>неисправностях           | Отчет содержит информацию о 64 последних неисправностях, возникавших в системе                                                                    |
| мониторині             | Гидравлический<br>контур            | Отображаются все устройства, принадлежащие данному гидравлическому контуру                                                                        |
|                        | Установки<br>пользователя           | Некоторые функции и режимы можно изменить в соответствии с пожеланиями пользователя.                                                              |
| Другое                 | Подчиненный<br>центральный<br>пульт | Контроллер G-50A не может быть подчиненным контроллером.                                                                                          |
|                        | Разрешение на блокирование          | Подчиненному центральному пульту может быть позволено или запрещено блокировать индивидуальные пульты.                                            |
|                        | Выбор<br>блокируемых<br>приборов    | Можно блокировать только индивидуальные пульты, либо индивидуальные пульты и подчиненные центральные контроллеры                                  |
|                        | k-control<br>приборы                | Можно управлять кондиционерами с k-control системой управления (Mr Slim,<br>R22) через адаптер PAC-SC25KAA                                        |

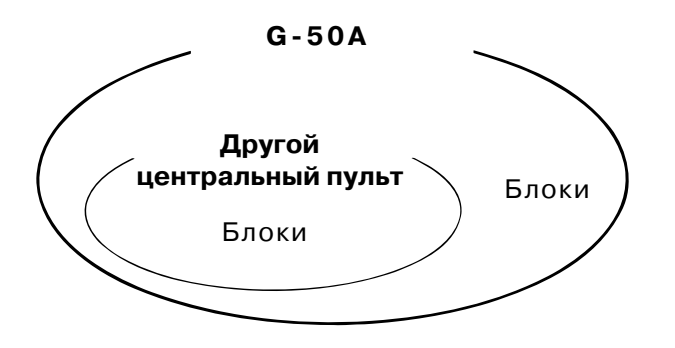

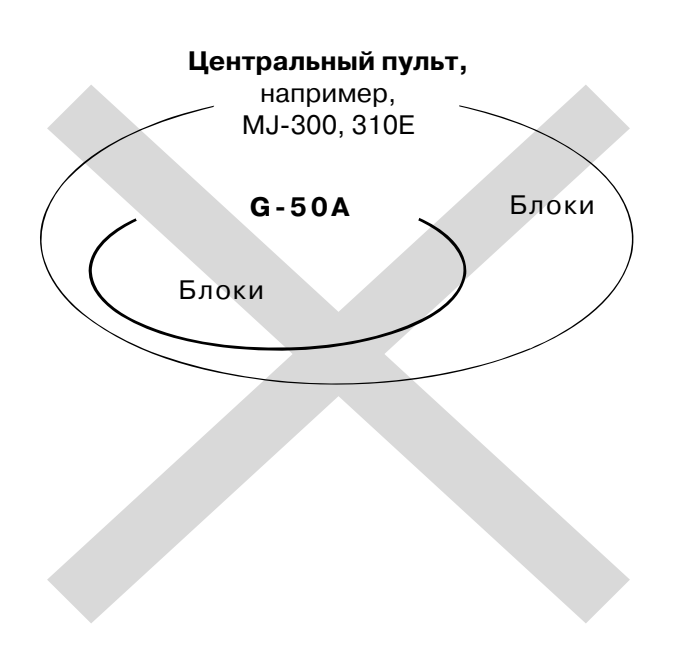

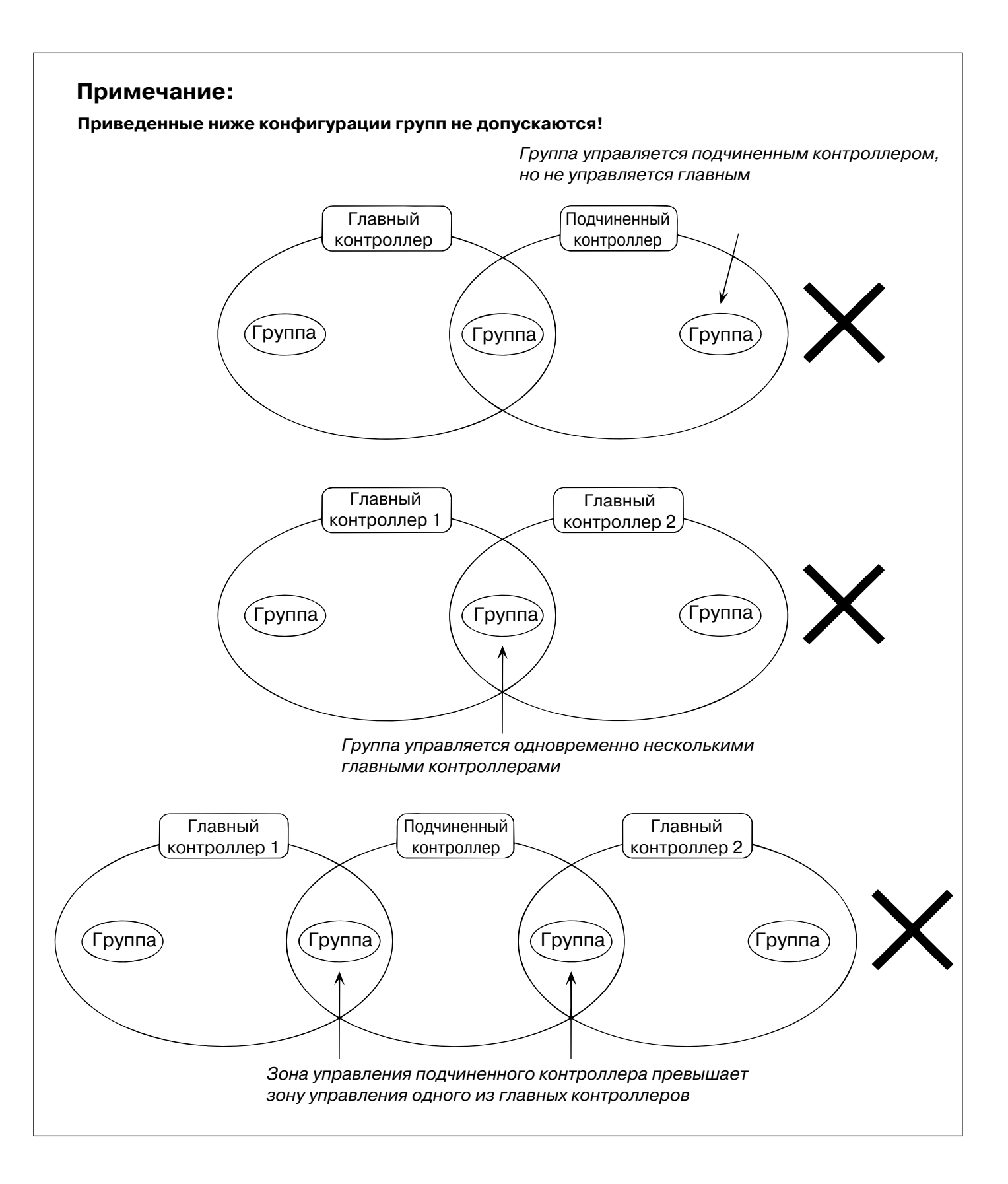

## 3-2 Экраны

Operation setting function

OPERATION SETTINGS

1F1ROOM

ON COOL

PROH

TIMER ON

Each operation and monitor of

unit is performed in collective

Refer to section "4. User op-

eration (page 10)" for the de-

tail of operation methods.

FAN

▓₄≰

BITED

G01

MON

SET 24 C REMOTE CONTROL PROHIBIT

or group unit.

MENU

ĺЗ

SCHEDULE

G01

\_ 1 1

P 1 P 2 P 3

Ρ4

SU мо

Настройка таймера

MONITOR

SETTING

ON / OFF

Управление (2

"МЕНЮ" режима пользователя

MONITOR

SETTING

WED 15:29

1

3

24

M MR

1F1ROOM

TU WE тн FR SA

2 1

The weekly schedule setting is

Refer to section "4-3 Timer

operation (page 19)" for the

detail of operation methods.

performed in group units.

**1 OPERATION MONITOR** 

2 OPERATION SETTING

3 SCHEDULE SETTING

**4 MALFUNCTION** 

5 CURRENT TIME

01

Refer to section

WED 15:29

4

001-6607

002-6607 003-6607

occurs.

tion (page 23)\*

The unit address, error code

and the unit address which de-

tected the malfunction are

displyed when a malfunction

Refer to section "4-4 Malfunc-

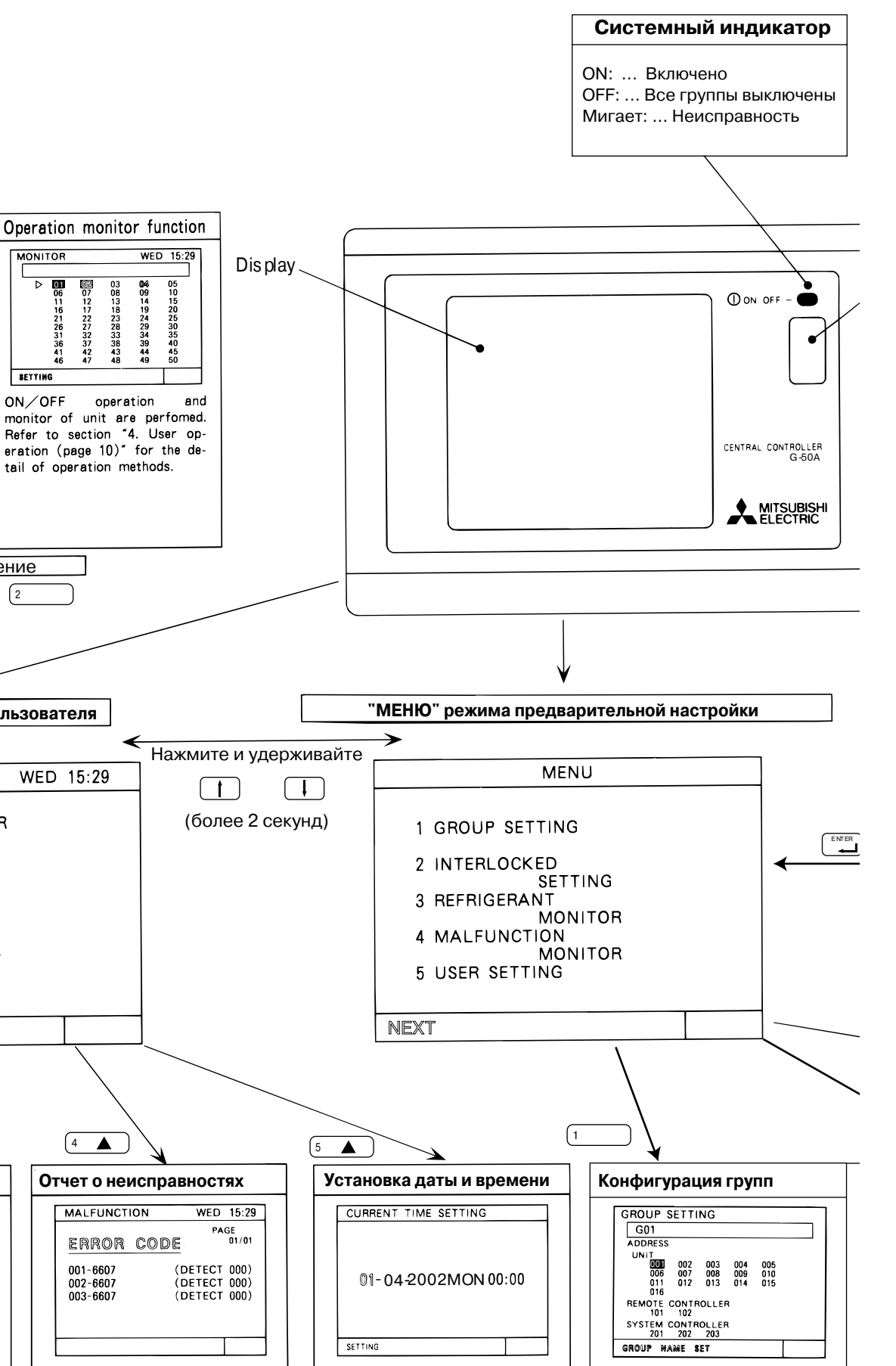

The current time setting can This performs the same group be performed. settings of the indoor Refer to section "4-5 Current local remote controller and time setting (page 24)" for slave system controller, etc. the detail of operation meth-Refer to section "5. Initial set-ting (page 25)" for detail of operations.

unit,

ods.

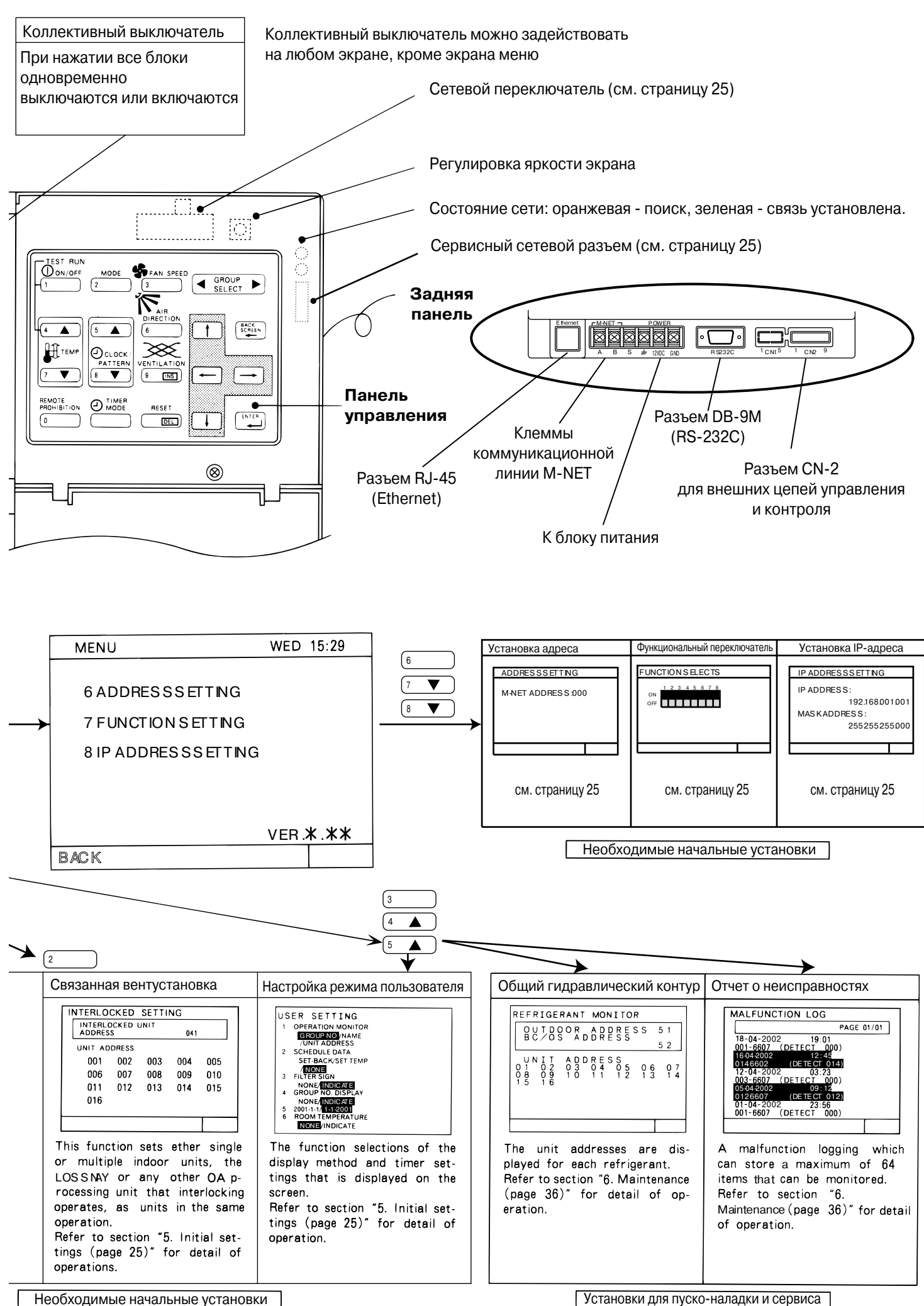

Установки для пуско-наладки и сервиса

## 4 Режим пользователя

При управлении используются два экрана:

| Экран                        | На этом экране показано состояние блоков: включено/выключено/неис-                                                                                                    |
|------------------------------|----------------------------------------------------------------------------------------------------|
| "Контроль групп"             | правность. В обычном состоянии выводится этот экран.                                                                                                    |
| Экран<br>"Рабочие параметры" | Параметры (команды) могут быть переданы группе или всем блокам<br>системы. Эти параметры включают ВКЛ/ВЫКЛ, режим работы, скорость,<br>вентилятора, температуры, направление воздушного потока, управление<br>вентустановкой, таймер, блокирование пультов, сброс индикации "Фильтр".<br>На этом же экране выводится значение температуры в помещении. |

\* Коллективное управление всеми группами возможно на обоих экранах (кроме экрана "МЕНЮ")

### <Переход к экранам "Контроль групп" и "Рабочие парметры">

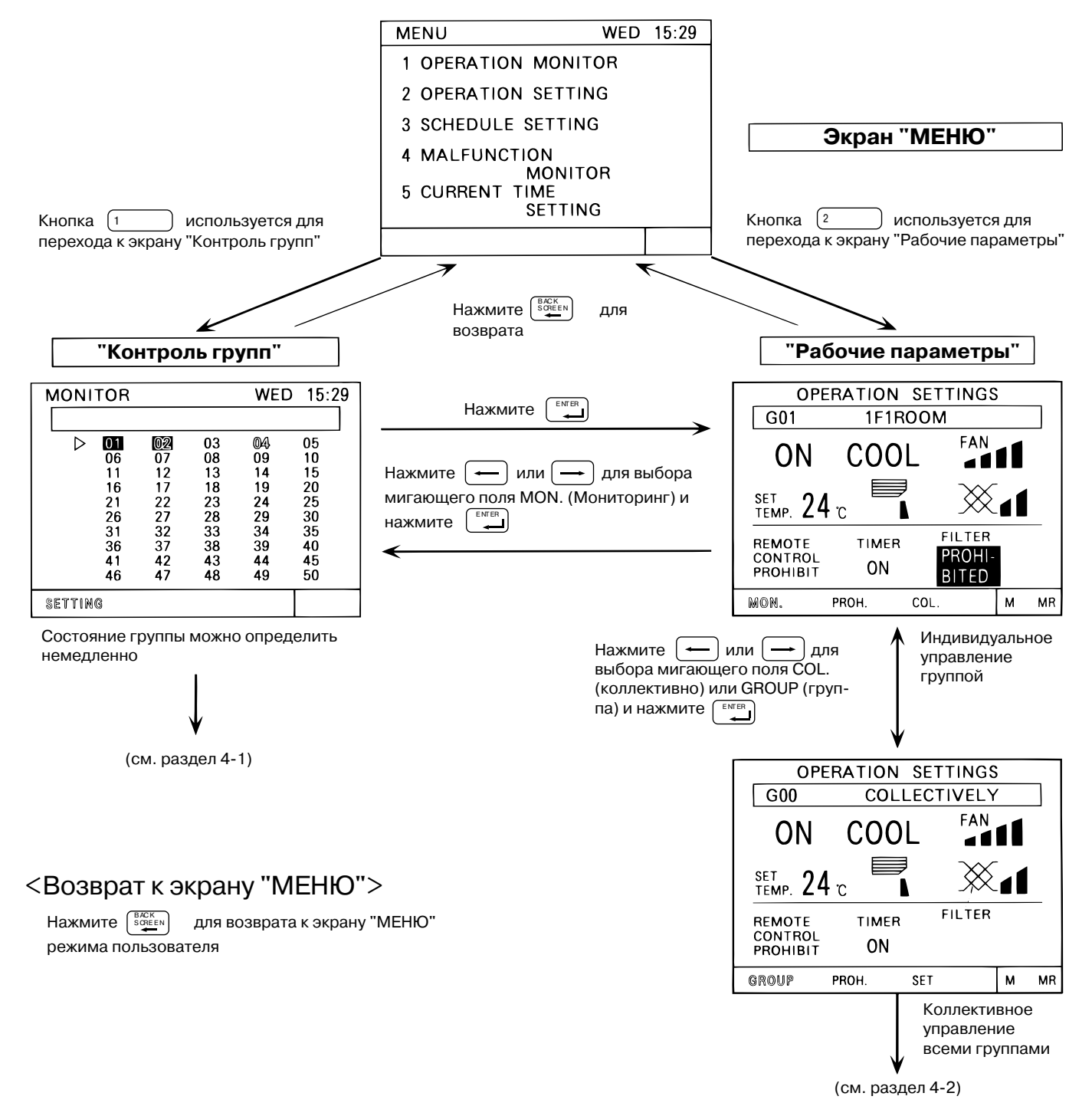

## 4-1 Экран "Контроль групп"

- На дисплее отображается состояние групп: Включено/Выключено/Неиспраность, которое определяется типом индикации: нормальный шрифт, инверсный цвет шрифта и мигающий.

- Пользователь может выбрать группу по адресу блока, номеру или по наименованию.
- Прибор возвращается к отображению этого экрану автоматически из любого экрана (через 10 минут)

### (1) Способ выбора

Способ выбора определяется предварительной настройкой прибора.

#### <по адресу блока>

| MONITOR | 3   |      | WED    | 15:29 |
|---------|-----|------|--------|-------|
| G00     |     | COLL | ECTIVE | LY    |
| 001     | 002 | 03   | 004    | 005   |
| 006     | 007 | 800  | 009    | 010   |
| 011     | 012 | 013  | 014    | 015   |
| 016     | 017 | 018  | 019    | 020   |
| 021     | 022 | 023  | 024    | 025   |
| 026     | 027 | 028  | 029    | 030   |
| 031     | 032 | 033  | 034    | 035   |
| 036     | 037 | 038  | 039    | 040   |
| 041     | 042 | 043  | 044    | 045   |
| 046     | 047 | 048  | 049    | 050   |
| SETTING |     |      |        |       |

1) Нажмите  $\textcircled{}_{r()}^{*,s}$  чтобы выбрать группу, рабочие параметры которой требуется изменить или проверить.

2) Когда на дисплей выведены блоки нужной группы, нажатие кнопики приведет к включению или выключению блоков этой группы.

| <      | <по і | номе | ру г | суппы | >     |
|--------|-------|------|------|-------|-------|
| MONI   | TOR   |      |      | WED   | 15:29 |
|        |       |      |      |       |       |
|        | 01    | 02   | 03   | 04    | 05    |
|        | 06    | 07   | 08   | 09    | 10    |
|        | 11    | 12   | 13   | 14    | 15    |
|        | 16    | 17   | 18   | 19    | 20    |
|        | 21    | 22   | 23   | 24    | 25    |
|        | 26    | 27   | 28   | 29    | 30    |
|        | 31    | 32   | 33   | 34    | 35    |
|        | 36    | 37   | 38   | 39    | 40    |
|        | 41    | 42   | 43   | 44    | 45    |
|        | 46    | 47   | 48   | 49    | 50    |
| SETTIR | IG    |      |      |       |       |

<по наименованию группы>

3F3

3F2

WED 15:29

MONITOR

SETTING

1F1 2F1 3F1

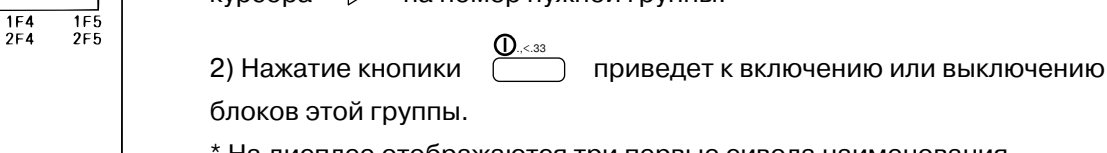

\* На дисплее отображаются три первые сивола наименования группы.

### (2) Отображение состояния

| Инверсный символ: ВКЛ                      | Нормальны                                                                                     | й: ВЫКЛ                                    | 1                                                                                                    |
|--------------------------------------------|-----------------------------------------------------------------------------------------------|--------------------------------------------|----------------------------------------------------------------------------------------------------|
| MONITOR<br>G00<br>006<br>011<br>016<br>021 | WED<br>COLLECTIVEI<br>002 003 004<br>007 008 009<br>012 013 014<br>017 018 019<br>022 023 024 | 0 15:29<br>010<br>010<br>015<br>020<br>025 | <ul> <li>Нормальный мигает: неисправность в<br/>выключенном состоянии</li> <li>Инверсный мигает: неисправность во<br/>включенном состоянии</li> </ul> |
| SETTING                                    |                                                                                               |                                            |                                                                                                    |

При индикации неисправности см. раздел 4-4

## 4-2 Задание параметров

Существуют два метода задания параметров работы: коллективно (одновременно для всех групп) и индивидуально для каждой группы.

## 4-2-1 Задание параметров для группы

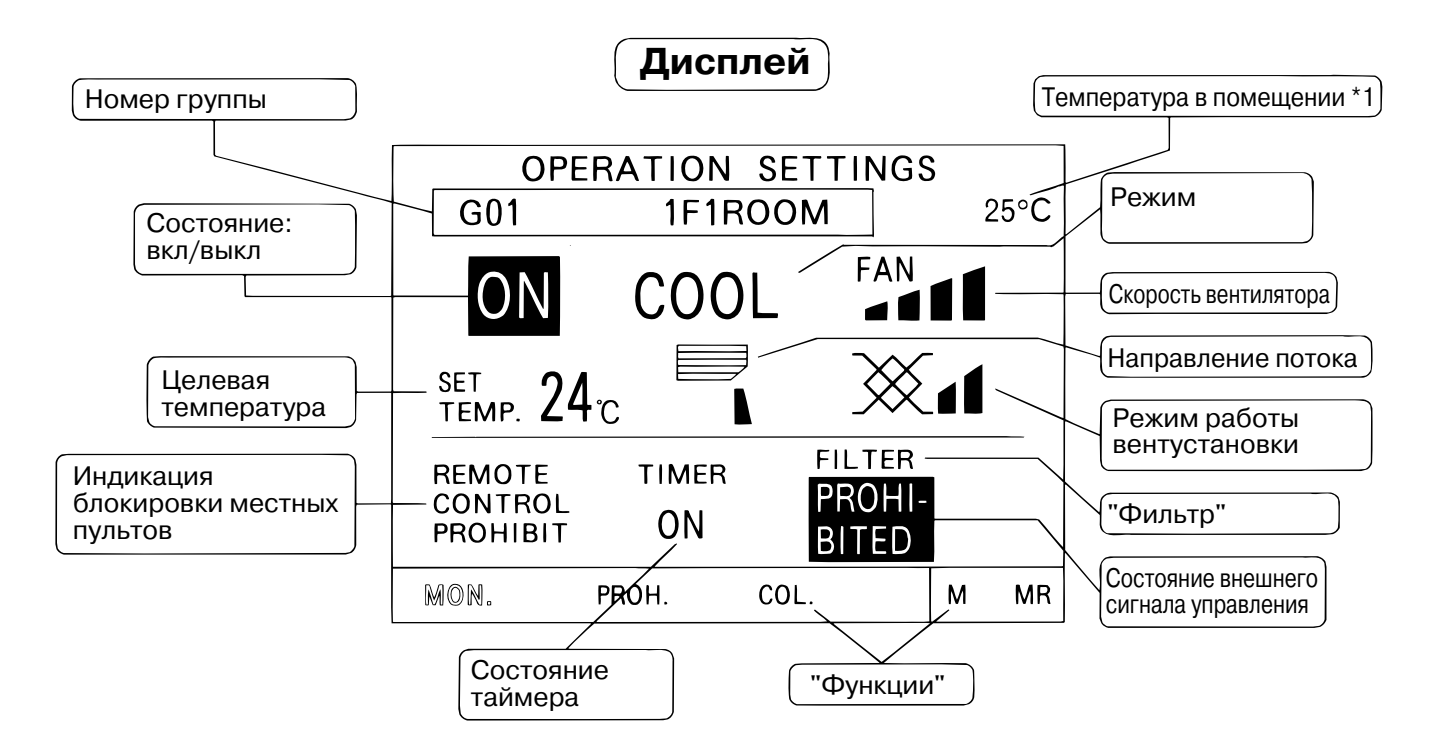

| N⁰ | Название                | Функция                                                                                                    | Индикация                                                                                                    |
|----|-------------------------|----------------------------------------------------------------------------------------------------|----------------------------------------------------------------------------------------------------|
| 1  | Вкл/Выкл                | Включение или выключение всех<br>блоков данной группы                                                                                                    | ► 「ON」 → 「OFF」<br>Если с данной группой связана вентустановка<br>Лоссней, то она автоматически включается с<br>высокой скоростью вращения вентилятора                                                                                                    |
| 2  | Режим                   | Переключение между режимами<br>работы.<br>Примечание:<br>Если наружный блок имеет<br>модификацию "только охлаждение",<br>то режимы "Обогрев" и "Авто"<br>не будут появляться на дисплее | Каждое нажатие кнопки последовательно<br>меняет режим:                                                                                                    |
| 3  | Скорость<br>вентилятора | Может быть выбрана одна из 4<br>скоростей. (Некоторые модели<br>имеют только 3 или 2 скорости)                                                                                          | Вариант 4 скорости<br>$\xrightarrow{Fan} \xrightarrow{Fan} \xrightarrow{Fan} \xrightarrow{Fan} \xrightarrow{Fan}$<br>Вариант 2 скорости Вариант 3 скорости<br>$\xrightarrow{Fan} \xrightarrow{Fan} \xrightarrow{Fan} \xrightarrow{Fan} \xrightarrow{Fan}$ |
| 4  | Задание<br>температуры  | Устанавливается целевая<br>температура                                                                                                    | Температура может устанавливаться в<br>следующих интервалах:<br>Охлаждение/Осушение - 19 30С<br>Обюогрев - 17 28С<br>Авто - 19 28С                                                                                                    |

### Панель управления

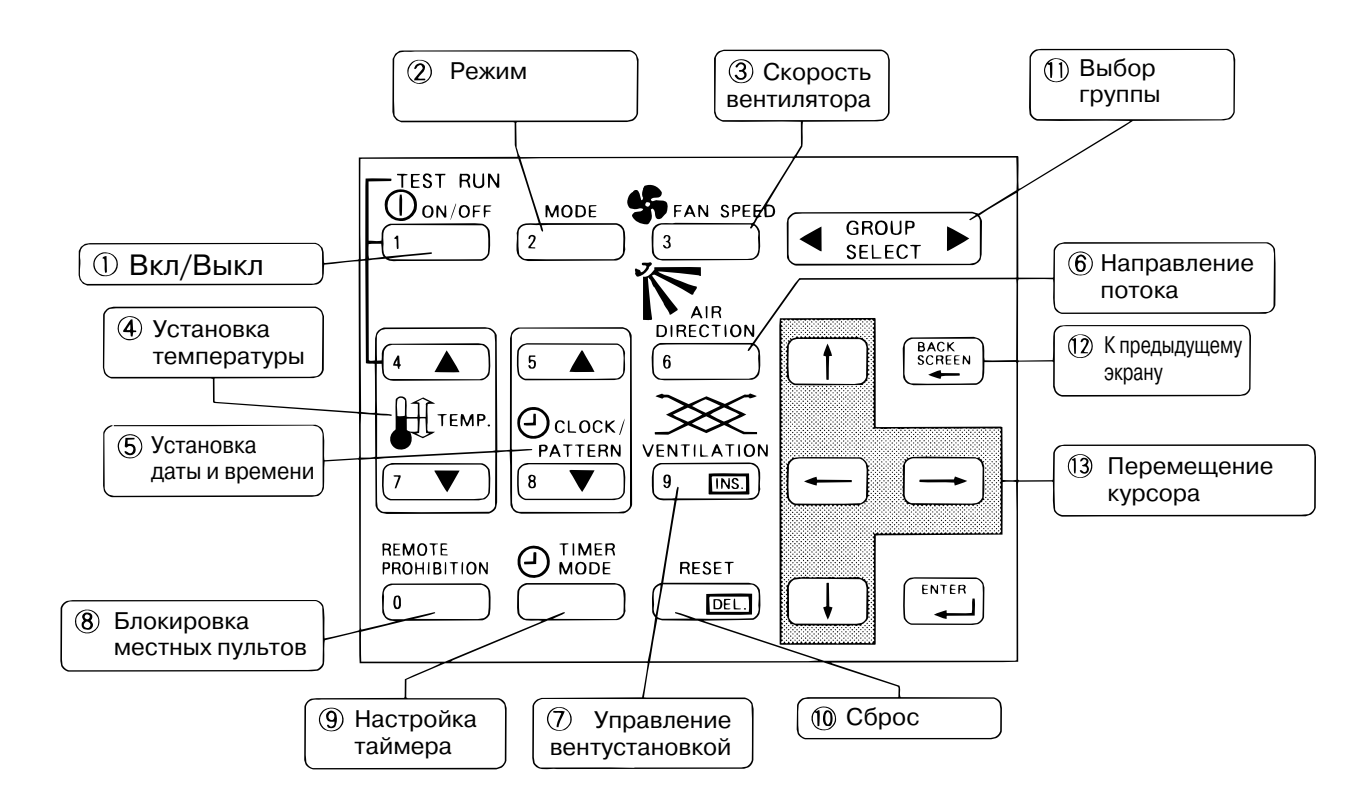

| N⁰ | Название                     | Функция                                                                                                    | Индикация                                                                                  |
|----|------------------------------|----------------------------------------------------------------------------------------------------|--------------------------------------------------------------------------------------------|
| 5  | Установка<br>времени         | Установка текущего времени                                                                                                    | См. раздел 4-5                                                                             |
| 6  | Направление<br>потока        | Выбирается одно из возможных<br>напрвлений воздушного потока<br>или режим качания ("свинг")                                              | Направление воздушного потока                                                              |
| 7  | Управление<br>вентустановкой | Задаются рабочие параметры свя-<br>занной вентустановки Лоссней.<br>Эта кнопка не работает если свя-<br>занная вентустановка отсутствует | Скорость вентилятора в вентустановке<br>(Low) (High) (Ventilation off)                     |
| 8  | Блокировка<br>пультов        | Блокирование индивидуальных<br>пультов                                                                                                   | PROHIBIT: управление с индивидуального пульта<br>невозможно<br>PERMIT: управление возможно |
| 9  | Настройка<br>таймера         | Инициируется работа по таймеру<br>согласно заданной модели (шаблону)                                                                     | $\Box ON  \rightarrow \Box OFF $                                                           |
| 10 | Сброс                        | Сброс индикации "Фильтр". Для<br>сброса следует нажать кнопку два раза.                                                                  | Г FILTER J → Нет индикации                                                                 |
| 11 | Выбор группы                 | Выбирается требуемая группа                                                                                                    | На дисплее отображаются номера групп<br>от 1 до 50.<br>Можно вывести также имена групп.    |
| 12 | "Назад"                      | Возврат к предыдущему экрану (МЕНЮ)                                                                                                    |                                                                                            |
| 13 | Курсор                       | Перемещение кусора по экрану                                                                                                    | Текущая позиция курсора мигает.                                                            |

\*1: Для отображения температуры в помещении следует активировать эту функцию в режиме предварительных настроек (см. раздел 5-7)

### (1) Блокирование индивидуальных пультов

Контроллер G-50A может блокировать работу индивидальных или подчиненных центральных пультов. Блокироваться могут все функции либо отдельные: Вкл/Выкл, Выбор режима, Задание температуры, Сброс индикации "Фильтр".

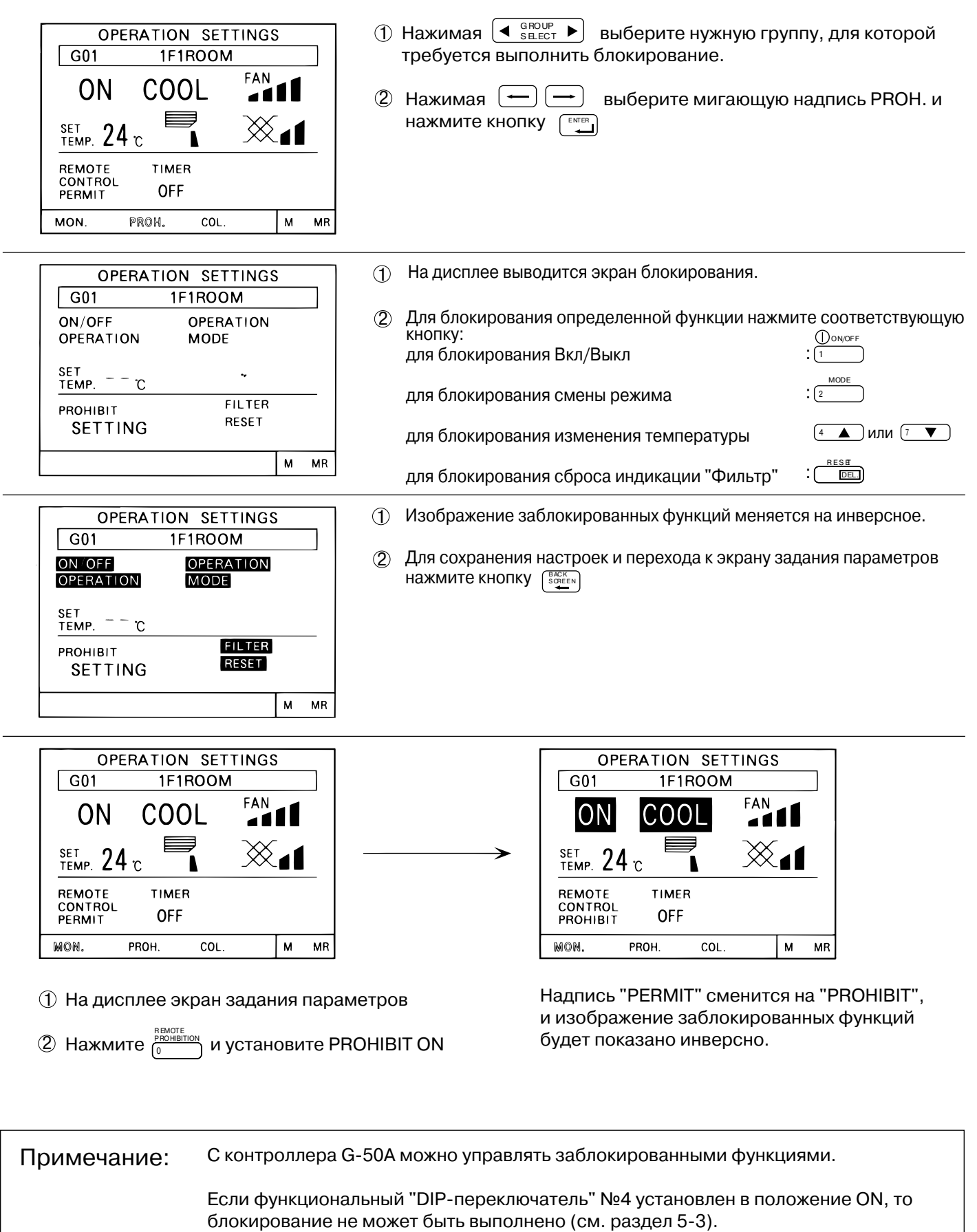

## (2) Блокирование работы G-50A

- Работа контроллера G-50A может быть заблокирована при подаче внешнего управляющего сигнала.

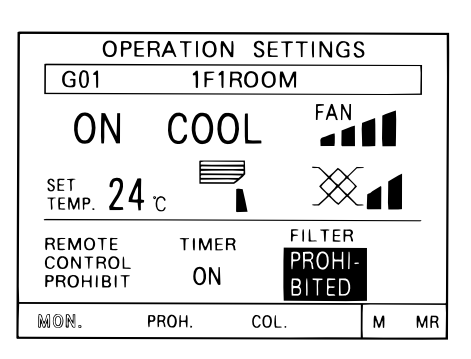

## PROHI-

Знак ВПЕД появится на экране, а заблокированные функции будут показаны на дисплее инверсно.

## (3) Выбор функций

Для того, чтобы выбрать необходимую функцию на дисплее, используйте кнопки — — . После выбора функции нажмите кнопку (

## 4-2-2 Коллективное управление

Коллективные операции применяются ко всем группам, управляемым данным контроллером.

### (1) Коллективное управление

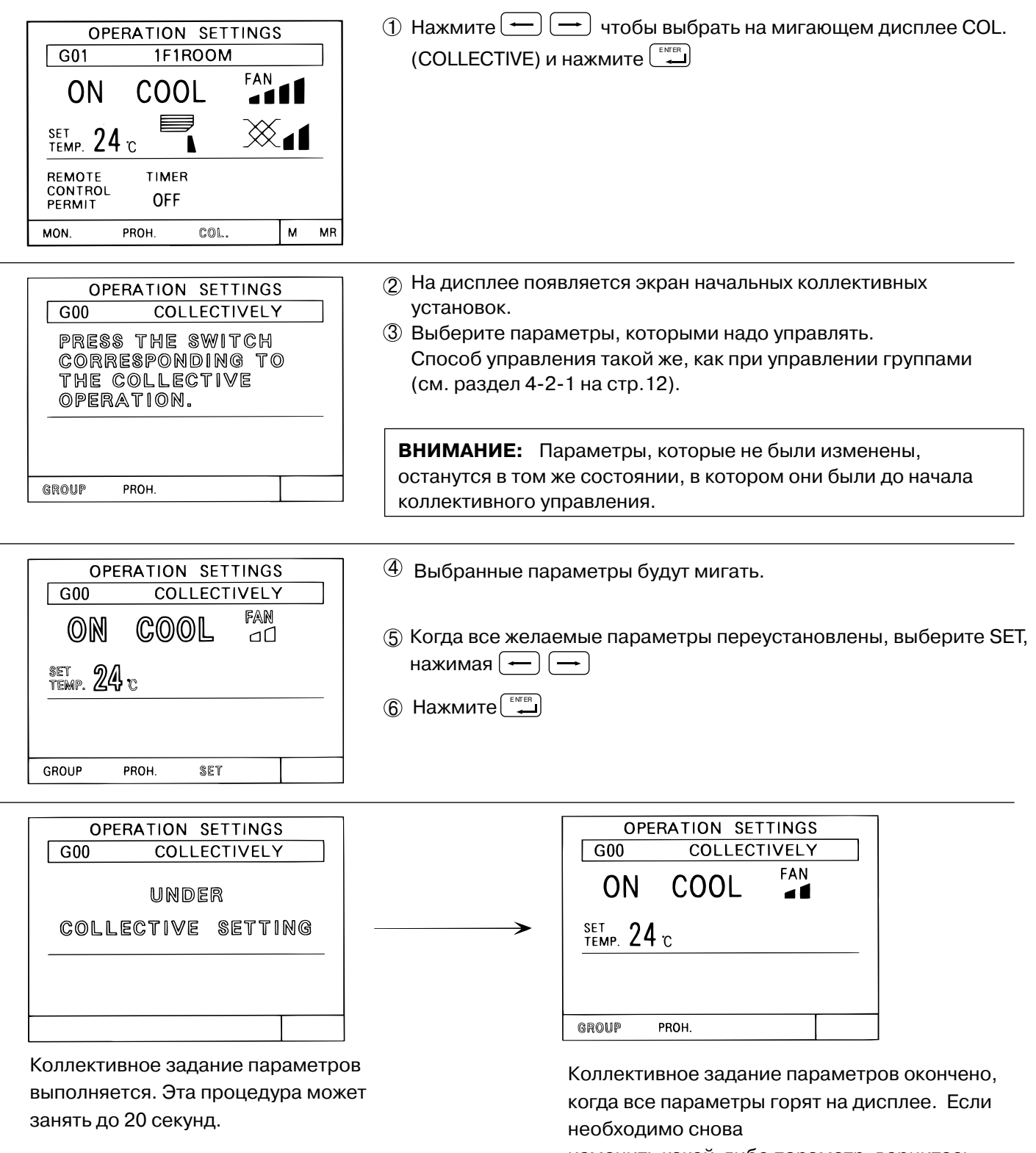

изменить какой-либо параметр, вернитесь к пункту ③

### (2) Коллективное блокирование пультов

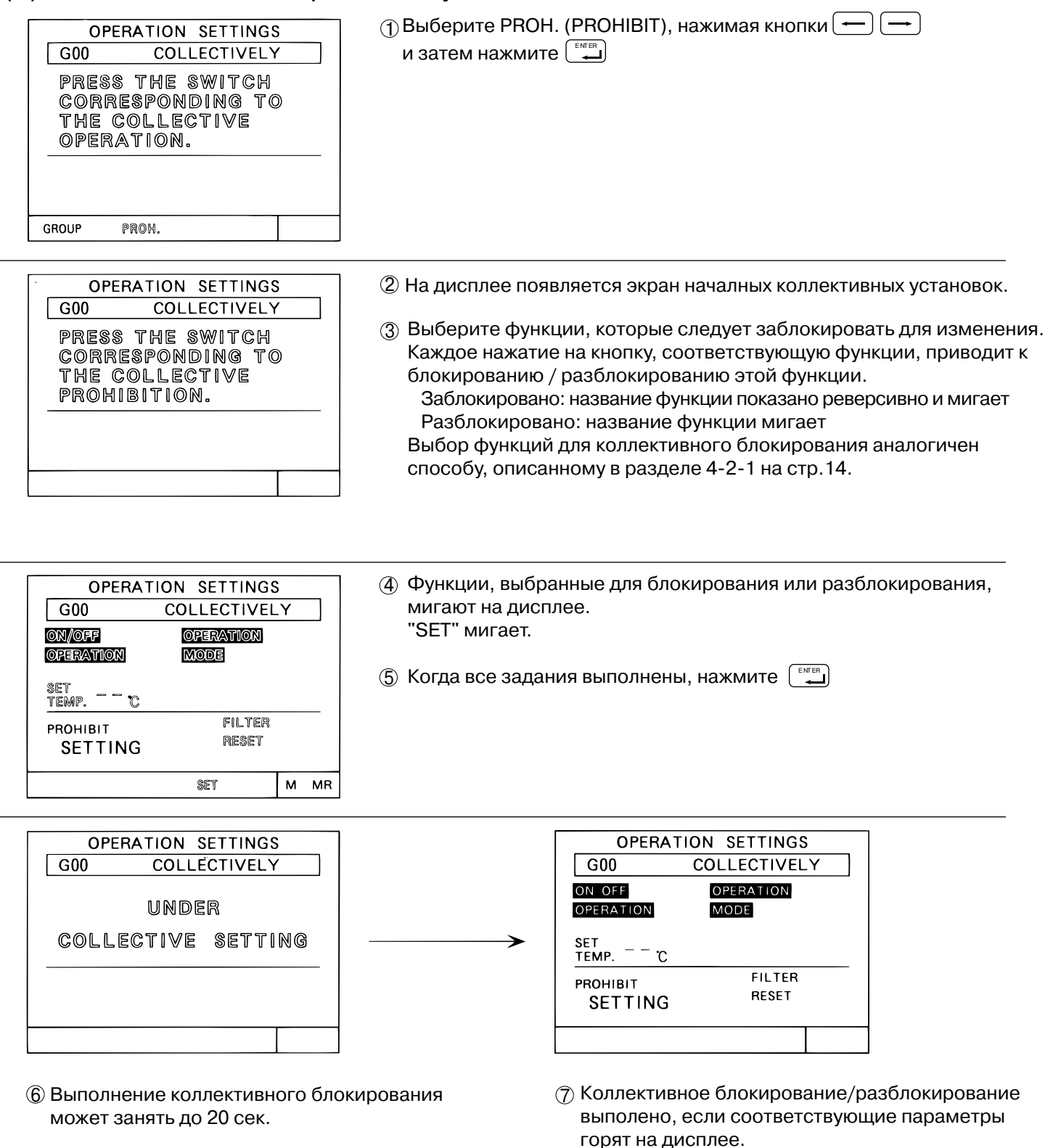

(8) После выполнения операции нажмите

чтобы вернуться к экрану задания параметров.

| OPERATION SETTINGS<br>GOO COLLECTIVELY<br>PRESS THE SWITCH<br>CORRESPONDING TO<br>THE COLLECTIVE<br>OPERATION. | <ul> <li>9 На дисплее показан экран задания параметров.</li> <li>10 Нажмите</li> <li>11 чтобы установить REMOTE CONTROL PROHIBIT.</li> </ul> |
|----------------------------------------------------------------------------------------------------|----------------------------------------------------------------------------------------------------|
| GROUP PROH.                                                                                                    |                                                                                                    |
| OPERATION SETTING<br>G00 COLLECTIVELY                                                                          | 🛈 Надпись REMOTE CONTROL PROHIBIT мигает.                                                                                                    |
|                                                                                                    | 👔 Нажимая 🔶 или 🔿 выберите SET.                                                                                                    |
|                                                                                                    | Нажмите 💮 чтобы закончить коллективное блокирование.                                                                                         |
| REMOTE<br>CONTROL                                                                                              |                                                                                                    |
| GROUP PROH. SET                                                                                                |                                                                                                    |
| OPERATION SETTING<br>GOO COLLECTIVELY<br>UNDER<br>COLLECTIVE SETTING                                           | Выполнение процедуры может занять до 20 секунд.                                                                                              |
|                                                                                                    |                                                                                                    |
| OPERATION SETTING<br>G00 COLLECTIVELY                                                                          | Процедура блокирования выполнена, если надпись PROHIBIT горит.                                                                               |
| REMOTE<br>CONTROL<br>PROHIBIT                                                                                  |                                                                                                    |
| GROUP PROH.                                                                                                    |                                                                                                    |
| ВНИМАНИЕ: 1. Задание температ<br>Независимо от режи                                                            | гуры:<br>іма работы температура может задаваться в пределах 19º С - 28ºС.                                                                    |
| 2. Режим работы, ско<br>могут быть заланы к                                                                    | рость вентилятора, направление жалюзи и другие параметры                                                                                     |

могут быть заданы коллективно независимо от типа блока. Однако реальное состояние блока может отличаться, если некоторые функции для него невозможны.

## 4-3 Таймер

Для каждой группы может быть задан график работы.

Таймер позволяет включать / выключать кондиционеры в определенное время, а также блокировать / разблокировать индивидуальные пульты.

При установке графика необходимо предварительно установить текущее время (см. раздел 4-5).

**ВНИМАНИЕ**: если установка таймера осуществляется с PC, тогда установка таймера с самого контроллера невозможна. На дисплей выводится надпись: This function is set from a higher level.

- ① Циклы Вкл./Выкл. и блокирование/разблокирование можно программировать с шагом 10 минут.
- (2) График на день может включать до трех циклов.
- ③ Возможны три модели циклов Вкл./Выкл. (Р1-РЗ) и одна модель циклов Блокирование/Разблокирование (Р4). Каждая модель может быть применима к любой группе. День недели, для которого не установлена модель, обозначается на дисплее "-". Можно установить график, который является комбинацией моделей Р1-РЗ и Р4 (обозначаются (Р1/Р2/РЗ)
- ④ Модели можно копировать от одной группы к другой, используя "Запись в память" и "Считывание из памяти".
- (5) Таймер поддерживает задание режима set-back.

### <Переход к экрану задания графика>

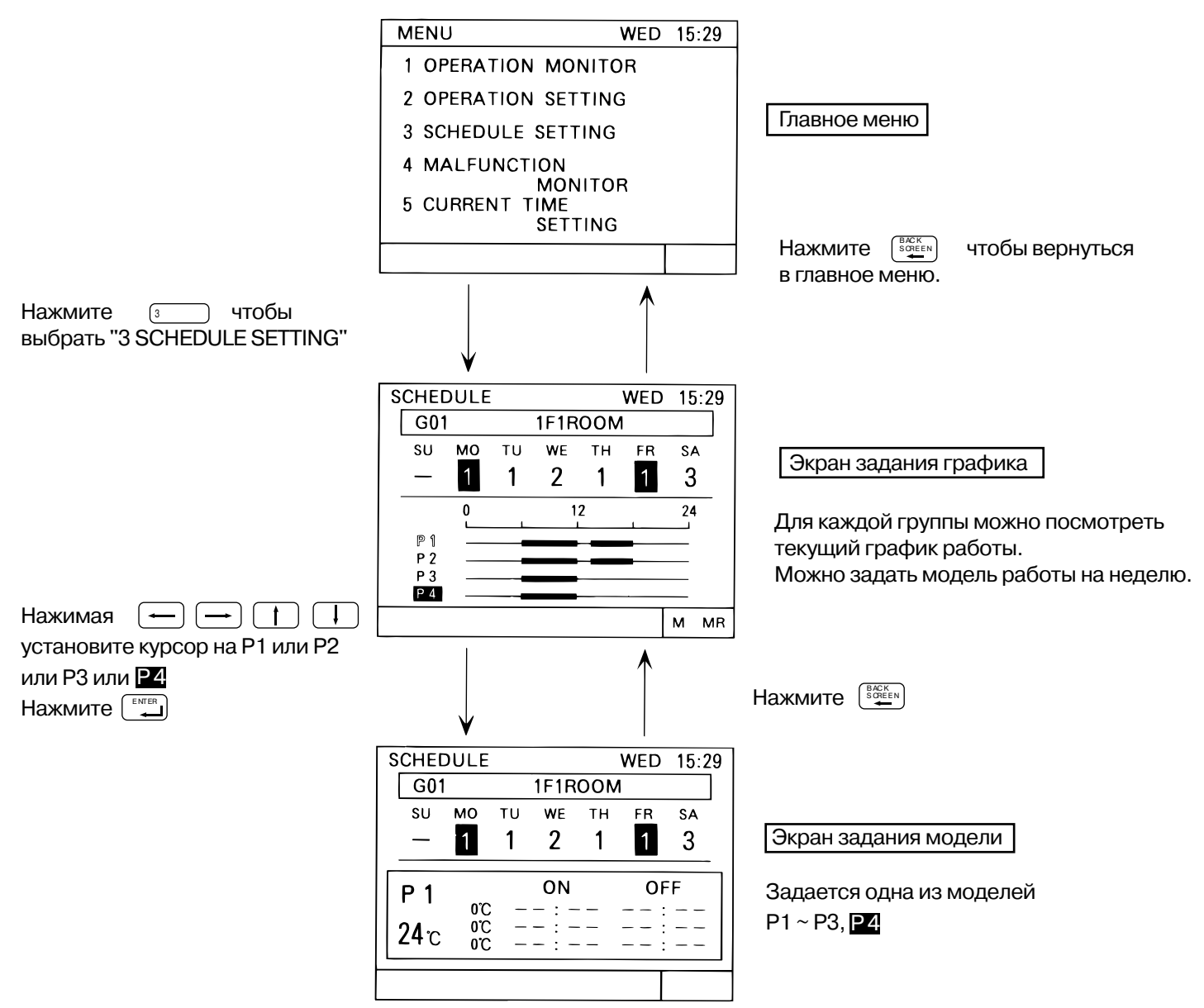

## (1) Задание модели (Р1 ~ РЗ)

Следуйте процедуре, описанной ниже, чтобы задать модель работы на каждый день для каждой группы. В графике работы можно задать температуру или set-back значение температуры (раздел 5-7 на стр. 34). Значения заданной температуры или set-back температуры актуальны только при работе по таймеру. Кроме того, установка set-back значения аннулируется, если заданная температура изменена впоследствии с этого контроллера или с индивидуального пульта. Работа в режиме set-back возобновляется при последующем включении по таймеру.

### <Задание моделей Р1 ~ РЗ, Р4 >

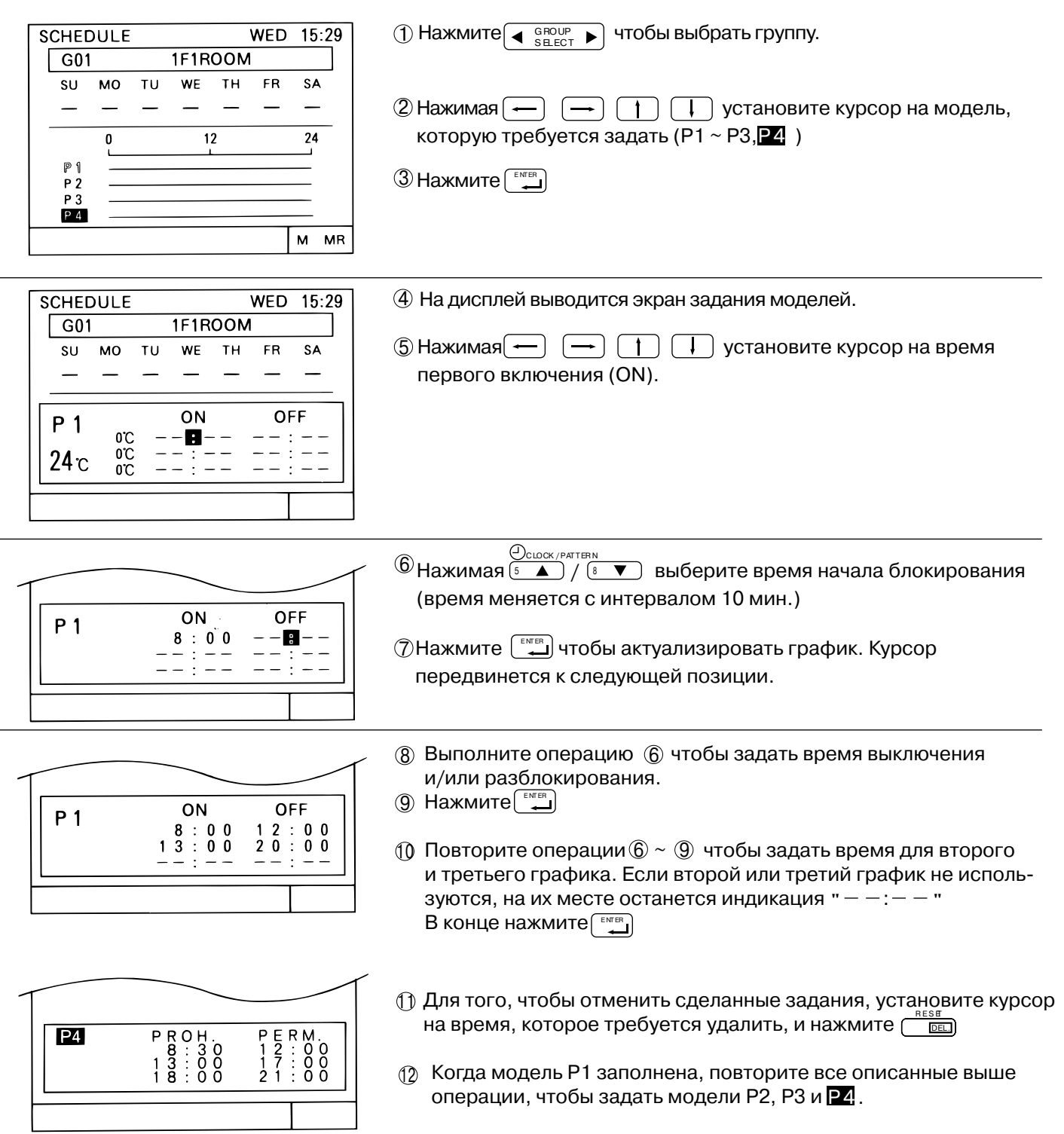

Пример модели Р4

- 20 -

### (2) Установка температуры и задание set-back значений

Задание температуры и значения set-back возможно только при выборе пунктов SET BACK или SET TEMP на экране установок в режиме начальных установок.

Режим set-back -- это режим, при котором заданная температура временно повышается при охлаждении или понижается при обогреве, чтобы снизить потребление электроэнергии. Такой режим оправдан, например, во время обеденного перерыва.

Пример: Заданная температура равна 24°C, значение set-back равно 2°C. Охлаждение: целевая температура = 24°C + 2°C = 26°C Обогрев: целевая температура = 24°C - 2°C = 22°C

SCHEDULE

G01

SU MO TU

P 1

240

24°C

24°C

#### Задание температуры

При работе по таймеру можно задать температуру, которая будет устанавливаться при включении кондиционера.

<Set-back>

| <Задание | температу | /ры> |
|----------|-----------|------|
|----------|-----------|------|

WE TH

ON

8 : 0 0

3 : 0 0

Заданная температура

1

1F1ROOM

WED

FR

2 2

2

OFF

15:29

SA

0 0

: 0 0

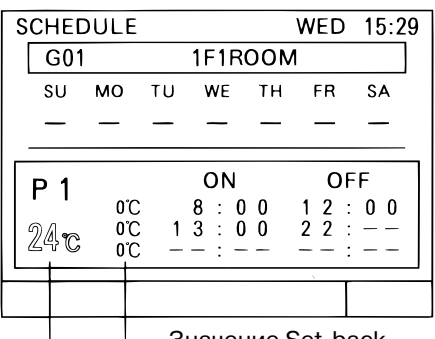

│ Значение Set-back Реперная температура

| SCHEE | DULE |    |      |     | WED | 15:29 |
|-------|------|----|------|-----|-----|-------|
| G01   |      |    | 1F1R | 001 | 1   |       |
| SU    | мо   | τu | WE   | тн  | FR  | SA    |
| _     | _    | _  | —    | _   | _   | _     |
|       |      |    |      |     |     |       |
| P 1   |      |    | ON   |     | OF  | F     |
|       | 0°C  |    | 8:0  | 0   | 12: | 0 0   |
| 24°c  | 00   | _  | 3:0  | 0   |     |       |
|       | ••   |    | •    |     |     |       |
|       |      |    |      |     |     |       |

| S | CHEE | DULE |    |            |     | WED | 15:29 |
|---|------|------|----|------------|-----|-----|-------|
|   | G01  |      |    | 1F1R       | 001 | 1   |       |
|   | SU   | мо   | ΤU | WE         | тн  | FR  | SA    |
|   | _    | —    | —  | _          | —   | _   | —     |
| Г |      |      |    |            |     |     |       |
|   | P 1  |      |    | ON         |     | OF  | F     |
|   |      | 25℃  |    | 8 : 0      | 0   | 12: | 00    |
|   |      | 24°C | 1  | $3 \div 0$ | Ő   | 22: | õõ l  |
|   |      | 24°C | _  | - : -      |     |     |       |
|   |      |      |    | •          |     | •   |       |
|   |      |      |    |            |     |     |       |
|   |      |      |    |            |     |     |       |

Пажимая — — 1 установите курсор на значение set-back или на заданную температуру.

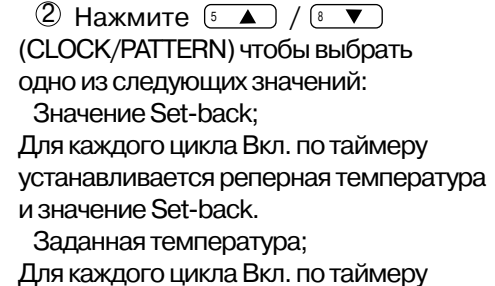

Для каждого цикла Вкл. по таймеру устанавливается заданная температура

- З Нажмите
- Повторите операции (2) и (3) чтобы задать значения для остальных циклов Вкл./Выкл.

### (3) Задание графика на неделю

Диапазон задаваемых температур:

Значение Set-back: 0 ~ 9 градусов

Заданная температура: 19°C ~ 28°C

Реперная температура для режима Set-back: 19°C ~ 28°C

Модели работы по таймеру Р1 ~ Р3, модель блокирования пультов Р4, комбинационные модели Р1 ~ Р3 а также обычная работа без таймерного управления могут быть заданы для каждого дня недели.

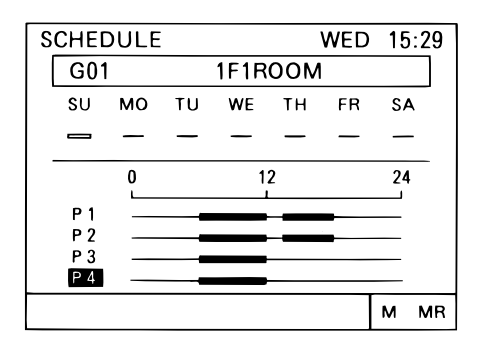

- Пажимая выберите нужную группу.
- (2) Нажимая (-) (†) установите курсор на модель, которую желаете задать.

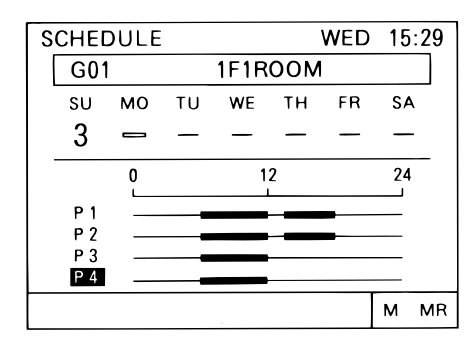

- ③ Нажмите ₅▲ / в ▼ (CLOCK/PATTERN) чтобы выбрать модели Р1 ~ РЗ или (-).
- (4) Нажмите чтобы закончить операцию. Курсор перейдет к следующей позиции.
- ⑤ Повторите операции ③ и ④чтобы задать модель на каждый день.

**ВНИМАНИЕ:** когда DIP-переключатель №4 установлен в ON, модель P4 задать нельзя.

### (4) Копирование моделей для других групп

Модели от P1 до P3, модель на неделю, значения Set-back и заданной температуры для одной группы можно скопировать в память и использовать для любой другой группы. После того, как копирование выпонено, можно провести корректировку.

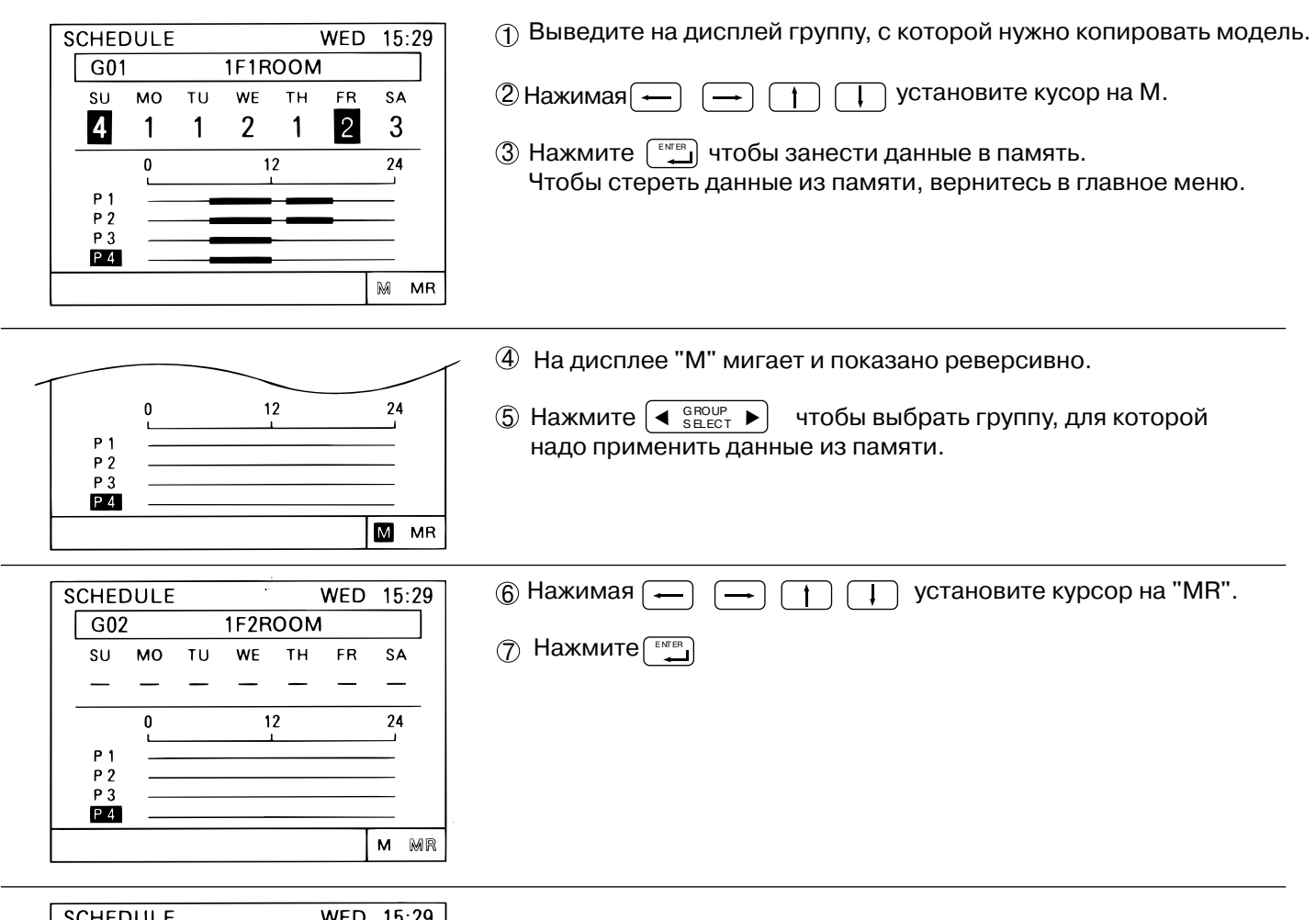

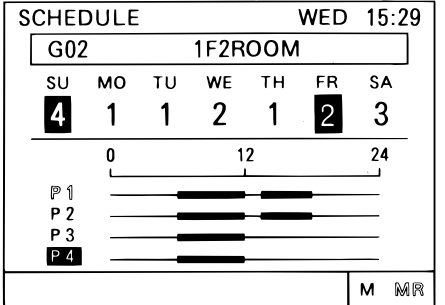

На дисплее отображаются скопированные значения. Значения, сохраненные в памяти, могут быть скопированы и для других групп.

## 4-4 Неисправности

- Экран "Неисправности" используется для получения детальной информации о неисправностях, индикация которых появилась на экране "Контроль групп".

Экран "Неисправности" может содержать на одной странице до 9 сообщений о неисправностях, отсортированные в порядке возрастания адресов неисправных устройств. Каждое сообщение содержит адрес неисправного устройства, код неисправности, а также адрес прибора, который зафиксировал сбой.
Информация о номере неисправного устройства и коде неисправности потребуется сервисной службе для диагностики оборудования.

### <Переход к экрану "Неисправности">

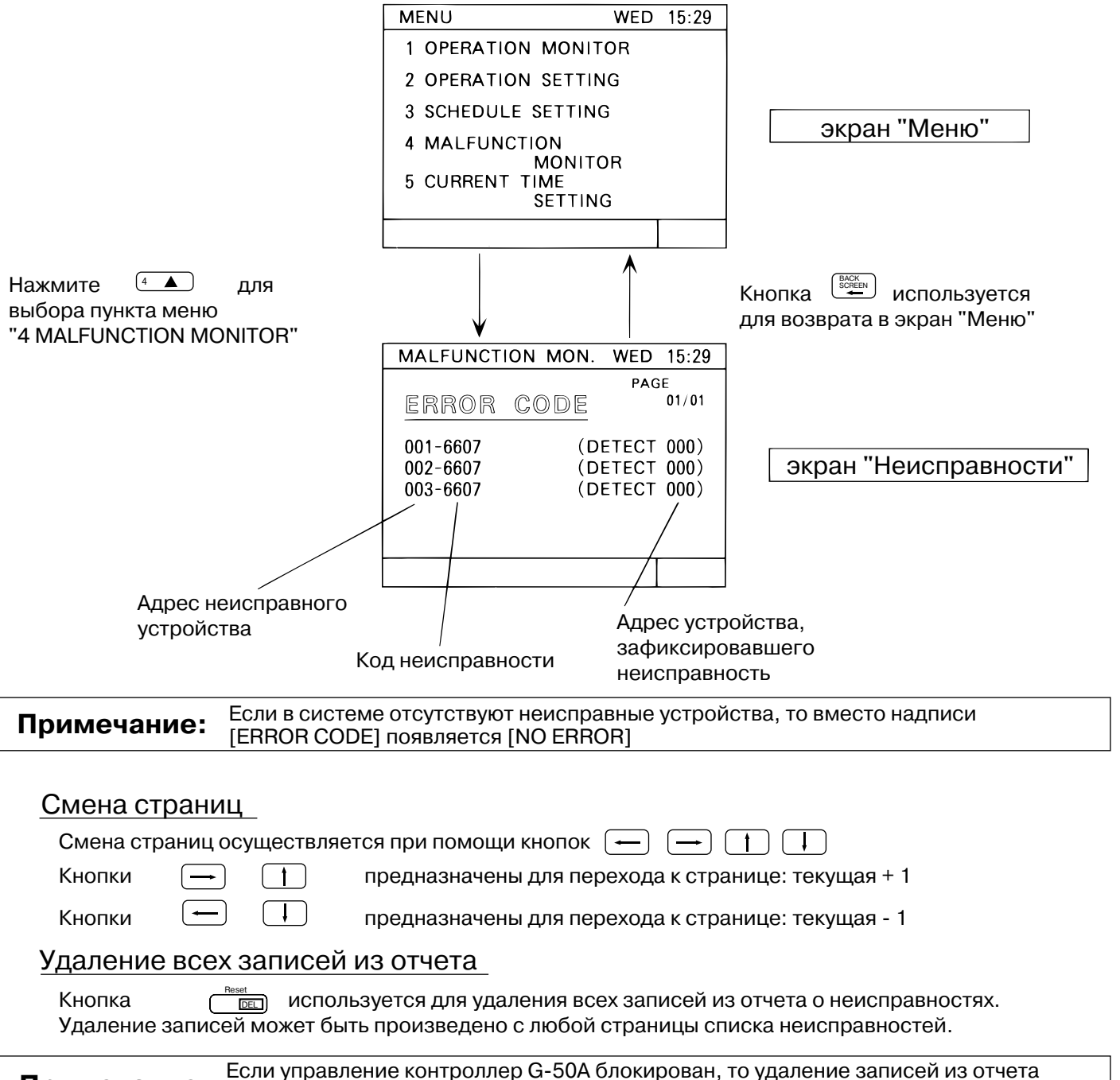

## 4-5 Установка даты и времени

Экран "Установка времени" предназначен для задания текущего времени, числа, месяца и года для внутренних часов контроллера

#### <Переход к экрану "Установка времени">

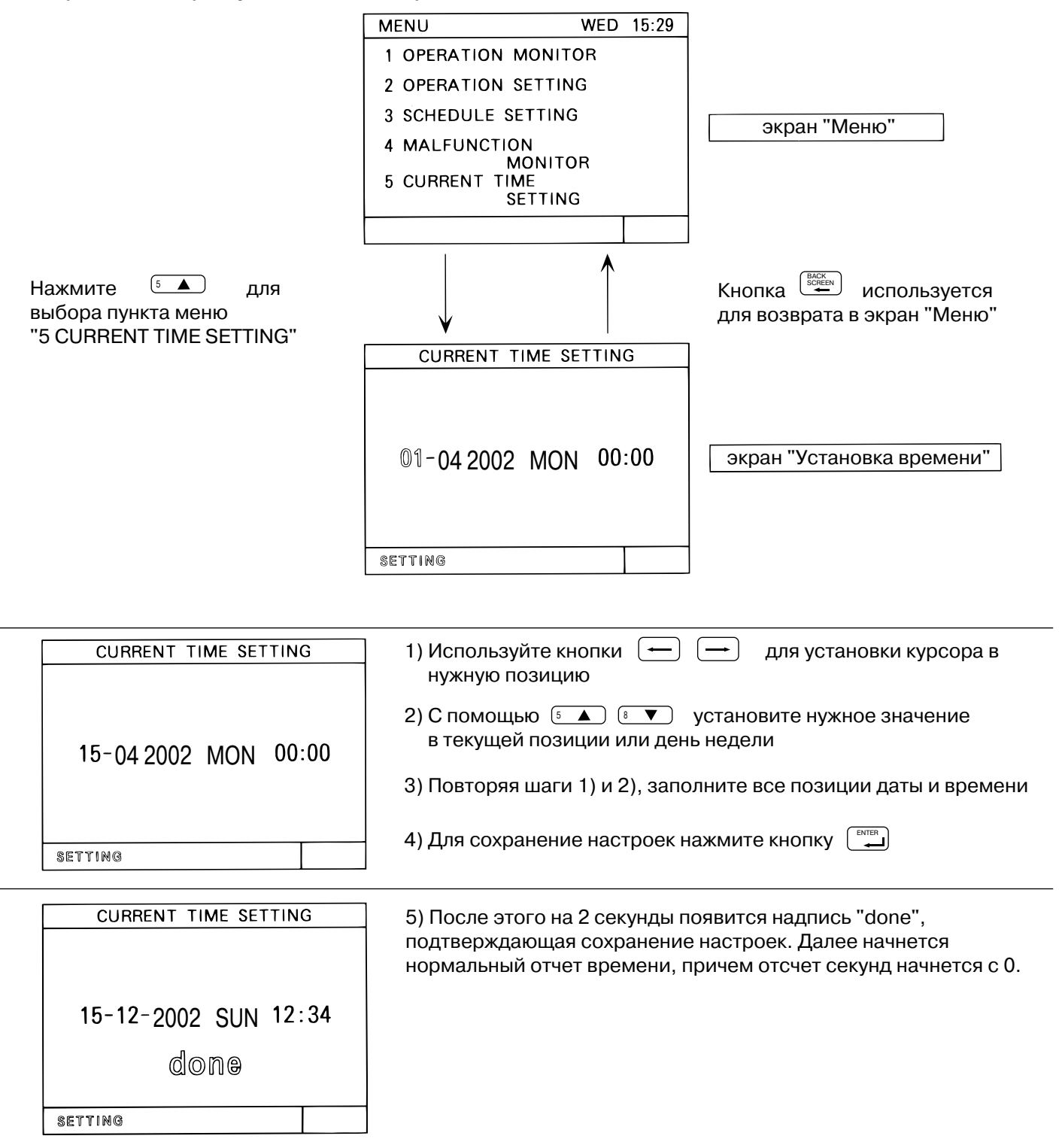

## 5. Начальная настройка

## 5-1 Переход в экран "Начальная настройка"

- Переход к экрану "Предварительная настройка" осуществляется из экрана "Меню пользователя" путем одновременного удержания в нажатом состоянии кнопок () более 2 секунд. (см. 3-2) Используйте ту же процедуру для возврата из экрана "Начальная настройка" в экран "Меню пользователя".

- При первоначальной настройке или в случае, если информация о составе групп не была сохранена, появляется экран, содержание которого соответствует рисунку.

|                                                                 |                                                               |                                                  | MENU                                                                         | WED 15:29                       |
|-----------------------------------------------------------------|---------------------------------------------------------------|--------------------------------------------------|------------------------------------------------------------------------------|---------------------------------|
|                                                                 |                                                               |                                                  | 1 ADDRESS SETTIN<br>2 FUNCTION SELEC<br>3 IP ADDRESS SETT<br>4 GROUP SETTING | G<br>IT<br>ING                  |
|                                                                 |                                                               |                                                  | PLEASE SET                                                                   | T<br>TING                       |
|                                                                 |                                                               |                                                  |                                                                              |                                 |
| 5-2 Адрес М                                                     | И-NET для к                                                   | онтроллера                                       | l                                                                            |                                 |
| (1) Нажмите кнопк                                               | y 💿 "6 ADDRES                                                 | S SETTING" (или 📋                                | 🗋 "1 ADDRESS SE                                                              | TTING")                         |
| (2) С помощью кно                                               | опок от 💿 до                                                  | 🤋 📧 наберите а                                   | дрес (000, 201 - 250                                                         | ))                              |
| (3) Для сохранени                                               | е настроек и возврата і                                       | в предыдущий экран н                             | ажмите кнопку                                                                |                                 |
|                                                                 |                                                               | Нажмите 💷 для в                                  | ыбора                                                                        |                                 |
| MENU                                                            | WED 15:29                                                     | пункта меню                                      | M-NET ADDRESS                                                                |                                 |
| 6 ADDRES<br>7 FUNCTIO<br>8 IP ADDR                              | S SETTING<br>DN SETTING<br>ESS SETTING                        | TING"                                            | M-NET ADDRESS                                                                | S: 000                          |
|                                                                 |                                                               | Кнопка                                           |                                                                              |                                 |
| BACK                                                            |                                                               | используется                                     |                                                                              |                                 |
|                                                                 |                                                               | для возврата<br>в экран "Меню нача<br>настройки" | льной                                                                        |                                 |
| * На заводе устанав<br>(Обязательно устан<br>K-control системой | ливается M-NET адрес<br>овите адрес "000", есл<br>управления) | : "000"<br>и предполагается под                  | ключать системы М                                                            | r Slim c                        |
| Примечание:                                                     | При подключении сис<br>адаптер РАС-SC25KA                     | стемы Mr Slim c K-conti<br>A) следующие требова  | ol системой управл<br>ания должны быть в                                     | ения (используется<br>ыполнены: |
|                                                                 | 1) M-NET адрес контр<br>2) "Переключатель" N                  | ооллера - "000"<br>№3 на экране "FUNCTIC         | DN SETTING" должен                                                           | н быть установлен в             |
|                                                                 | положение ON<br>3) Адреса внутренних                          | с блоков Сити Мульти <i>г</i>                    | олжны предшество                                                             | вать адресам                    |

внутренних блоков Mr Slim

адреса внутренних 001 … максимальный адрес внутреннего блока Сити Мульти → блоков: минимальный адрес внутреннего блока Mr Slim … 050

## 5-3 Дополнительные настройки

\* Дополнительные настройки осуществляются в экране "FUNCTION SETTING" с помощью имитации DIPпереключателей \* Все "DIP-переключатели" в заводской настройке выключены (OFF) (1) Нажмите кнопку (<sup>7</sup> ▼) "7 FUNCTION SETTING" (или (<sup>2</sup>) "2 FUNCTION SETTING") 8 (2) С помощью кнопок от (1 до установите "DIP-переключатели" Каждое нажатие кнопки с номером, соответствующим "DIP-переключателю", переводит его в противоположное состояние (№1 и №2 для изменения недоступны) Например, при нажатии кнопки 3 2 Показано положение "переключателя" ON ON OFF (3) Для сохранение настроек и возврата в предыдущий экран нажмите кнопку Нажмите (7 🔻 )для выбора пункта меню MENU WED 15:29 FUNCTION SETTING "7 FUNCTION SET-TING" 1 2 3 4 5 6 7 8 **6 ADDRESS SETTING** ON **7 FUNCTION SETTING** OFF **8 IP ADDRESS SETTING** Кнопка используется BACK для возврата в экран "Меню предварительной настройки"

Назначение переключателей:

- Nº1
- №2 №3
- Зарезервирован для будующего использования (должен быть в положении OFF) Зарезервирован для будующего использования (должен быть в положении OFF) OFF: Mr Slim с K-control системой управления не подключены/ON-подключены OFF: возможна блокировка функций управляемых устройств/ON-блокировка невозможна Nº4
- N⁰5 OFF: остановка и блокировка по внешнему сигналу/ON-отсутствует реакция на внешний сигнал №6 №7
  - Настройка под внешние сигналы управления (см. раздел 7)
- Nº8 Диапазон блокируемых устройств

OFF: центральные и местные пульты управления/ON-только местные пульты управления

## 5-4 Создание групп

\* Группа может состоять из следующих приборов: внутренние блоки, местные пульты управления, а также подчиненные центральные пульты управления.

\* Группа может состоять из приточно-вытяжной установки Лоссней (независимая вентустановка)

#### Пример формирования групп

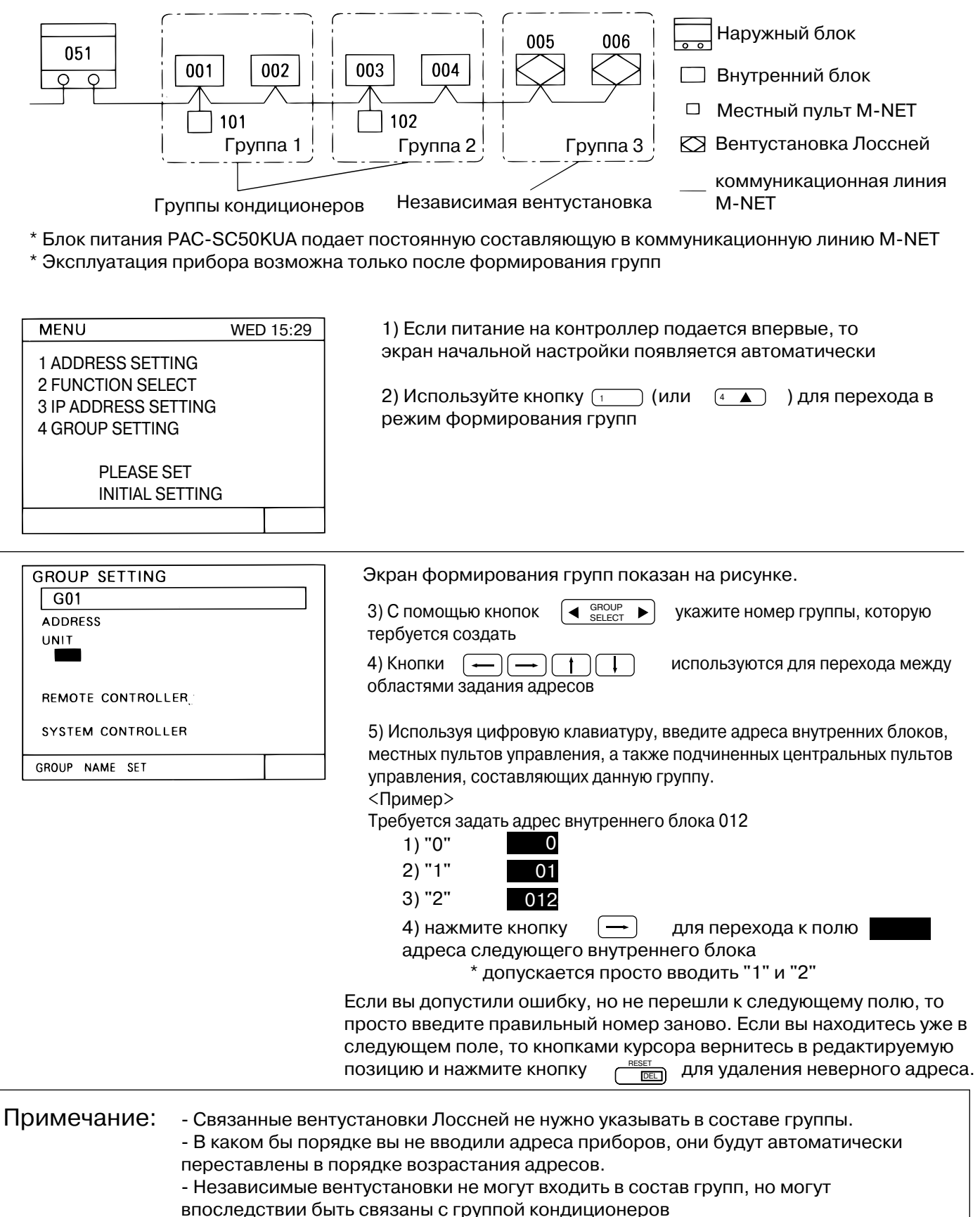

| GROUP SETTING                                              |                                          | Укажите все блоки и пульты управления, входящие в состав данной группы                                                                             |
|------------------------------------------------------------|------------------------------------------|----------------------------------------------------------------------------------------------------|
| ADDRESS<br>UNIT<br>001 002                                 |                                          | 6) Повторите шаги 3) - 5) для регистрации подчиненного центрального контроллера во всех гуппах, которыми планируется с его помощью управлять.      |
| REMOTE CONTROLLER<br>101<br>SYSTEM CONTROLLER              |                                          | 7) Когда сформированы все группы нажмите кнопку                                                                                                    |
| GROUP NAME SET                                             |                                          | ]                                                                                                    |
|                                                            |                                          | Примечание:<br>1) Если в системе присутствуют M-NET пульты управления                                                                              |
| GROUP SETTING<br>G03                                       |                                          | (PAR-F27ME), обязательно укажите их адреса в составе групп. В противном случае управление с них будет невозможно.                                  |
| ADDRESS<br>UNIT<br>005 006                                 |                                          | <ul> <li>2) МА-пульты (PAR-20MAA) регистрировать в группы не требуется.</li> <li>3) Указывать адреса пультов управления систем Mr Slim,</li> </ul> |
| REMOTE CONTROLLER                                          |                                          | подключенных через адаптер РАС-SC25КАА, а также адрес самого адаптера не требуется.                                                                |
| SYSTEM CONTROLLER                                          |                                          |                                                                                                    |
| GROUP NAME SET                                             |                                          |                                                                                                    |
| MENU                                                       | WED 15:29                                | 8) Появляется экран, показанный на рисунке                                                                                                    |
| 1 GROUP SETTING                                            |                                          | Для задания связи между группой кондиционеров и вентустановкой<br>смотрите раздел "5-5"                                                            |
|                                                            | ING                                      | Для задания имени группы смотрите раздел "5-6"                                                                                                    |
| 4 MALFUNCTION L                                            | ITOR<br>_OG<br>ITOR                      | Для выполнения дополнительных пользовательских настроек<br>смотрите раздел "5-7"                                                                   |
| 5 USER SETTING                                             | TION                                     |                                                                                                    |
| NEXT                                                       |                                          |                                                                                                    |
|                                                            |                                          |                                                                                                    |
| Дополнение                                                 | /даление инфо                            | ормации о конфигурации групп                                                                                                    |
| Выберите номер гр<br>Информации о сос<br>полностью удалена | оуппы "G00" в :<br>таве групп, а т<br>а. | экране создания групп и нажмите два раза кнопку<br>акже о свззи между группами кондиционеров и вентустановками будет                               |
| Тримечание:                                                |                                          |                                                                                                    |

| initial setting |
|-----------------|
| PLEASE WAIT     |
|                 |
|                 |

После выполнения всех необходимых предварительных настроек нажмите и удерживайте более 2 секунд кнопки При возврате в режим пользователя происходит регистрация введенных настроек в устройствах системы. Этот процесс может занять от 5 до 7 минут. В течении этого времени индикация прибора соответствует рисунку.

## 5-5 Связанная вентустановка

В системе управления предусмотрена возможность организовать взаимосвязанную работу одной или нескольких групп кондиционеров с приточной установкой Лоссней. Для яэтого требуется произвести регистрацию данных приборов в связанную систему.

#### <Пример>

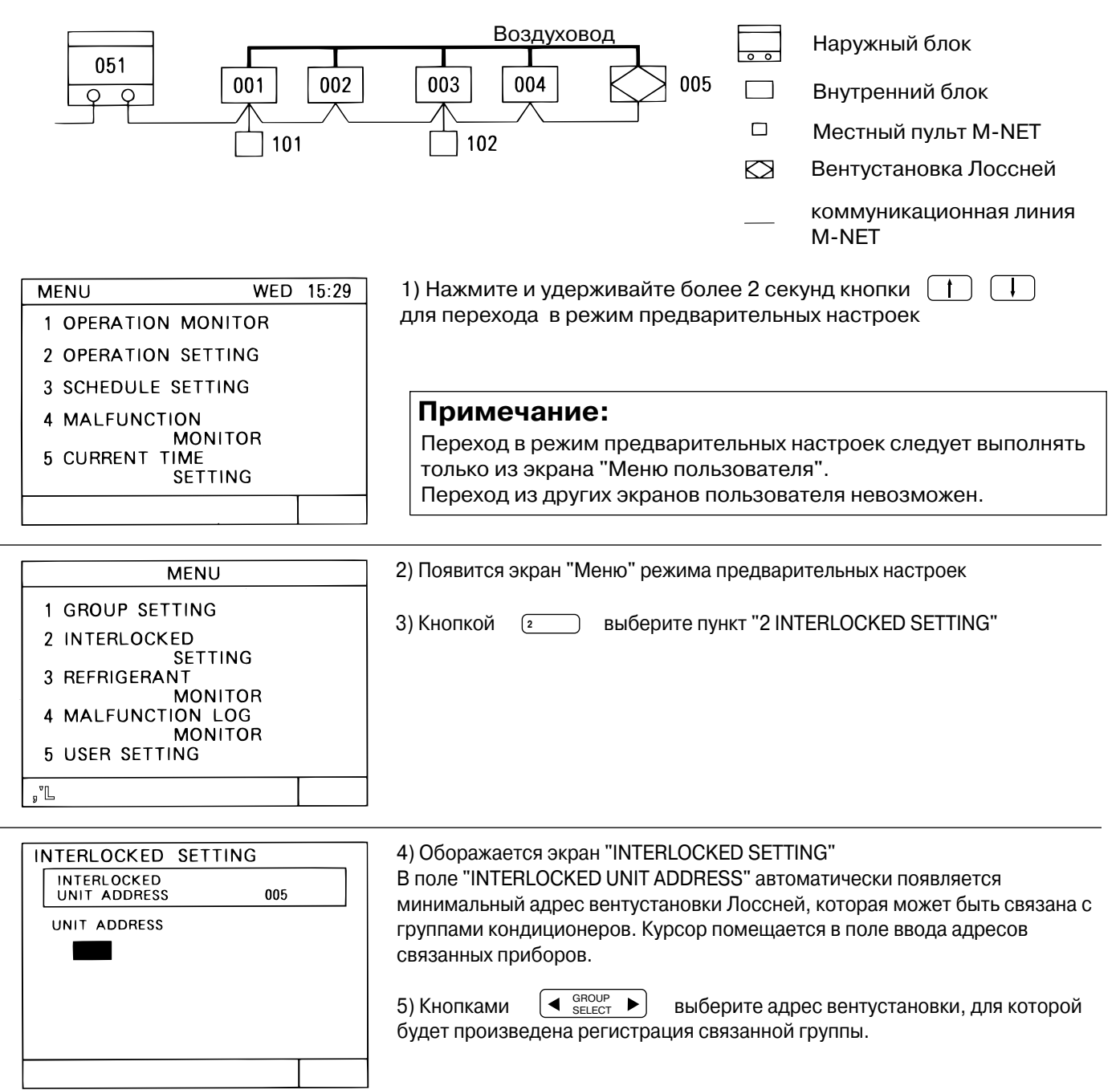

| INTERLOCKED SETTING<br>INTERLOCKED<br>UNIT ADDRESS<br>UNIT ADDRESS                               | <ul> <li>6) Используя цифровую клавиатуру, введите адреса внутренних блоков, предназначенных для взаимосвязанной работы с приточной установкой. &lt;Пример&gt; Требуется задать адрес внутреннего блока 012 <ol> <li>"0"</li> <li>0</li> <li>"1"</li> <li>01</li> <li>"2"</li> <li>012</li> </ol> 4) нажмите кнопку → для перехода к полю адреса следующего внутреннего блока <ul> <li>* допускается просто вводить "1" и "2"</li> </ul> Если вы допустили ошибку, но не перешли к следующему полю, то просто введите правильный номер заново. Если вы находитесь уже в следующем поле, то кнопками курсора вернитесь в редактируемую позицию и нажмите кнопку</li></ul> |
|--------------------------------------------------------------------------------------------------|----------------------------------------------------------------------------------------------------|
| INTERLOCKED SETTING<br>INTERLOCKED<br>UNIT ADDRESS<br>001 002 003 004                            | <ul> <li>7) Последовательно укажите адреса всех взаимосвязанных с данной вентустановкой блоков кондиционеров.</li> <li>8) Повторите действия 5) - 7) для всех вентустановок, которые треуется связать с кондиционерами.</li> <li>9) После завершения нажмите кнопку """ для возврата в экран "Меню" предварительных настроек</li> </ul>                                                                                                    |
| MENU<br>1 GROUP SETTING<br>2 INTERLOCKED<br>SETTING<br>3 REFRIGERANT<br>MONITOR<br>4 MALFUNCTION | Появляется экран "Меню" начальных настроек<br>Для задания связи между группой кондиционеров и вентустановкой<br>смотрите раздел "5-5"<br>Для задания имени группы смотрите раздел "5-6"<br>Для выполнения пользовательских настроек смотрите раздел "5-7"                                                                                                    |
| MONITOR<br>5 USER SETTING<br>MEXT                                                                | После выполнения всех необходимых предварительных настроек<br>нажмите и удерживайте более 2 секунд кнопки<br>При возврате в режим пользователя происходит регистрация<br>введенных настроек в устройствах системы. Этот процесс<br>может занять от 5 до 7 минут. В течении этого времени индикация                                                                                                    |

прибора соответствует рисунку.

## Примечание:

## 5-6 Создание наименований групп

### (1) Ввод названия группы

Наименование группы может состоять из прописных букв латинского алфавита, цифр, а также может содержать символы дефисы и пробелы. Длина имени не должна превышать 10 знакомест. На экране пользователя "" отображаются только первые три символа имени группы.

| MENU                                                                                                    | 1) Нажмите кнопку 👔 (или 🕢 ) для выбора                                                     |
|----------------------------------------------------------------------------------------------------|---------------------------------------------------------------------------------------------|
| 1 GROUP SETTING                                                                                                    | пункта меню "1 GROUP SETTING" (или "4 GROUP SETTING")<br>в режиме предварительной настройки |
| 2 INTERLOCKED                                                                                                    |                                                                                             |
| 3 REFRIGERANT                                                                                                    |                                                                                             |
| MONITOR<br>4 MAI FUNCTION                                                                                              |                                                                                             |
| MONITOR                                                                                                    |                                                                                             |
| 5 USER SETTING                                                                                                    |                                                                                             |
| NEXT                                                                                                    |                                                                                             |
|                                                                                                    |                                                                                             |
|                                                                                                    | 2) Отобразится экран ввода информации о конфигурации групп.                                 |
| ADDRESS                                                                                                    | 3) С помощью кнопок 🛛 🕞 выберите группу имя которой требуется                               |
| UNIT                                                                                                    | создать или отредактировать.                                                                |
| 001 002                                                                                                    | ENTER                                                                                       |
| REMOTE CONTROLLER                                                                                                    | 4) Нажмите кнопку 🦾 один раз.                                                               |
| 101<br>SYSTEM CONTROLLER                                                                                               |                                                                                             |
|                                                                                                    |                                                                                             |
| GROUP NAME SET                                                                                                    |                                                                                             |
| <br>GBOUP NAME                                                                                                    | 1                                                                                           |
| G01                                                                                                    | 5) Появляется экран задания наименования группы.                                            |
| $\blacksquare \leftarrow \leftarrow \leftarrow \rightarrow \rightarrow \rightarrow \rightarrow$                        |                                                                                             |
| <br>1 2 3 4 5 6 7 8 9 0 -                                                                                              | b) С ПОМОЩЬЮ КНОПОК — С С С ОСУЩЕСТВЛЯЕТСЯ                                                  |
| ABCDEFGHIJKLM                                                                                                    | передвижение по полю символов.                                                              |
| NOPQRSTUVWXYZ                                                                                                    | 7) Для ввода выбранного символа используется кнопка 🛛 📖                                     |
|                                                                                                    |                                                                                             |
| M MR                                                                                                    |                                                                                             |
|                                                                                                    |                                                                                             |
| GROUP NAME                                                                                                    |                                                                                             |
| G01 M                                                                                                    | 8) Наименование группы по мере набора будет отображаться в поле,                            |
| $\leftarrow\leftarrow\leftarrow\leftarrow\leftarrow\rightarrow\rightarrow\rightarrow\rightarrow\rightarrow\rightarrow$ | указанном на рисунке.                                                                       |
| 1234567890- 🗌 🛛 🗌                                                                                                    | Редактирование наименования группы" на странице 32.                                         |
| ABCDEFGHIJKLM                                                                                                    |                                                                                             |
| NOPQRSTUVWXYZ                                                                                                    | <sup>\</sup> В этом поле отображается                                                       |
|                                                                                                    | название группы                                                                             |
| M MR                                                                                                    |                                                                                             |
|                                                                                                    |                                                                                             |

| GROUP NAMEG01MEETING A $\leftarrow \leftarrow \leftarrow \rightarrow \rightarrow \rightarrow \rightarrow$ 1 2 3 4 5 6 7 8 9 0 -ABCDEFGHIJKLMNOPQRSTUVWXYZ | 9) По окончании ввода нажмите кнопку<br>настроек и возврата к предыдущему экрану.                                                                                                    |
|----------------------------------------------------------------------------------------------------|----------------------------------------------------------------------------------------------------|
| M MR                                                                                                    |                                                                                                    |
| GROUP SETTING<br>G01 MEETING A<br>ADDRESS<br>UNIT<br>001 002<br>REMOTE CONTROLLER<br>101<br>SYSTEM CONTROLLER<br>GROUP NAME SET                           | Отобразится экран ввода информации о конфигурации группы.<br>10) Повторите дествия 3) - 9) для задания наименований остальных<br>групп<br>11) По окончании нажмите кнопку<br>предварительных настроек "Меню" |
| MENU<br>1 GROUP SETTING<br>2 INTERLOCKED<br>SETTING<br>3 REFRIGERANT<br>MONITOR<br>4 MALFUNCTION<br>MONITOR<br>5 USER SETTING                             | 12) Продолжите выполнение других настроек или перейдите в режим пользователя путем одновременного удержания кнопок 👔 🗍 в нажатом состоянии более 2 секунд.                                                   |

#### <Редактирование наименования группы>

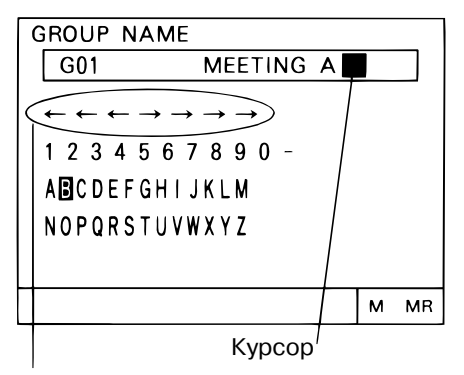

Стрелки используются для передвижения курсора по полю наименования группы

NEXT

Для изменения имени группы установите курсор в редактируемую позицию.

#### Способ передвижения курсора

Для передвижения курсора по полю наименования группы используются кнопки (----) (+) (+)

#### Удаление символа

Установите курсор в позицию символа, который требуется удалить и нажмите кнопку

#### Вставка символа

Установите курсор в позицию, в которую требуется вставить символ и нажмите кнопку (в шев)

#### (2) Копирование наименования группы

- Введенное наименование группы может быть скопировано в другую группу (для этого используются функции M (memory) и MR (memory read)).

- Удобно использовать данную возможность, если наименование нескольких групп похожи. Копирование и дальнейшее редактирование существенно ускоряет ввод наименований групп.

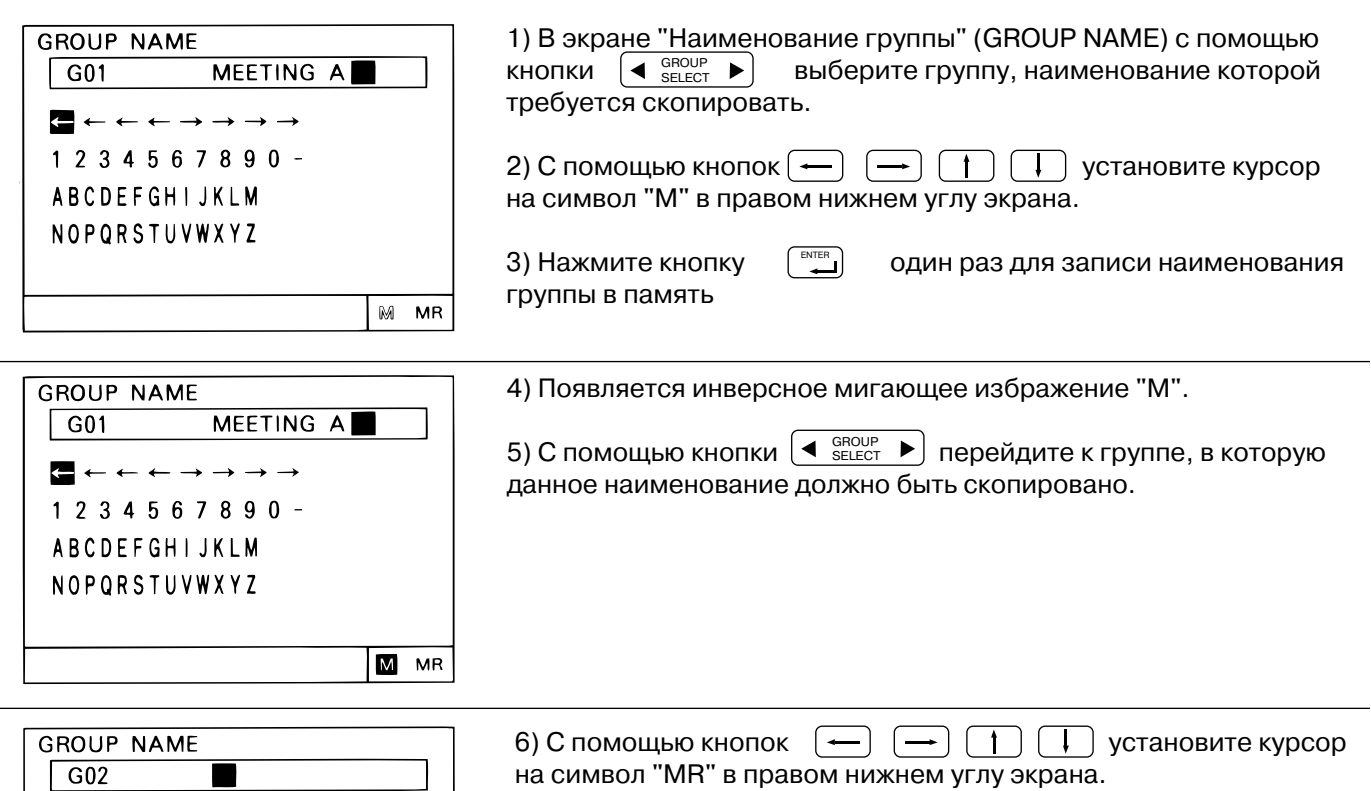

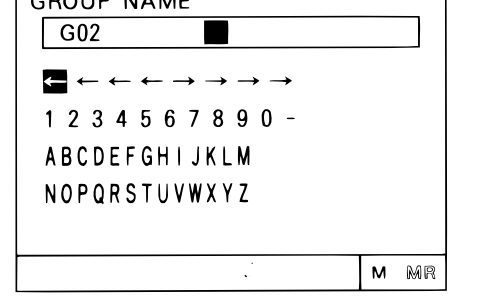

7) Нажмите кнопку 🖂 для вставки содержимого памяти

8) Вставленное наименование группы может быть отредактировано см. разделы "Ввод наименования группы" и "Редактирование наименования группы".

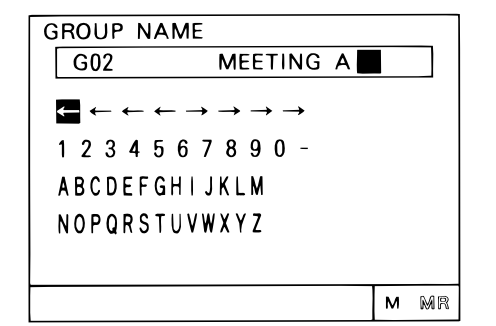

## 5-7 Настройка пользовательского режима

Пункт меню "USER SETTING" предназначен для изменения формата отображения информации в пользовательском режиме.

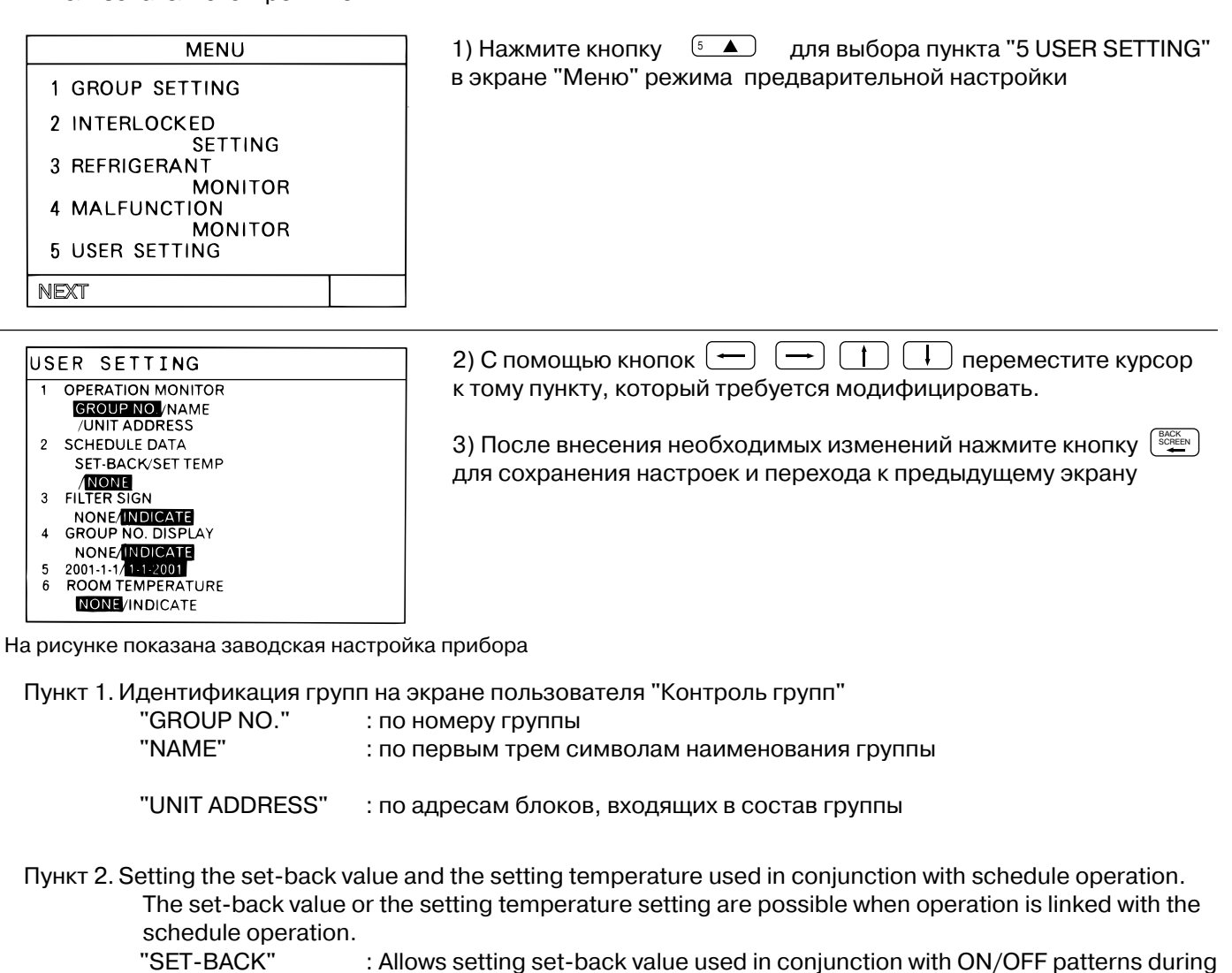

| OLI DAON   | . Allows setting set back value used in conjunction with on/or 1 patterns during |
|------------|----------------------------------------------------------------------------------|
|            | schedule operation.                                                              |
| "SET TEMP" | : Allows setting of the setting temperature used in conjunction with ON/OFF pat- |
|            | terns during schedule operation.                                                 |
| "NONE"     | : The schedule operation is only performs normal ON/OFF patterns.                |

Пункт 3. Напоминание о необходимости чистки воздушного фильтра

|            | оооходишооти шотки |
|------------|--------------------|
| "INDICATE" | : выводить         |
| "NONE"     | : не выводить      |
|            |                    |

Пункт 4. Индикация номера группы

"INDICATE" : индикация номера группы присутствует на экране пользователя "Контроль групп" а также на экране настройки таймера.

"NONE" : индикация отсутствует

Пункт 5. Формат даты

- "2001-1-1" : год месяц число
- "1-1-2001" : число месяц год

Пункт 6. Индикация температуры в помещении

| "INDICATE" | : присутствует для каждой группы |
|------------|----------------------------------|
| "NONE"     | : отсутствует                    |

## 5-8 Установка ІР-адреса

Для подключения прибора к локальной сети следует задать его IP-адрес и маску подсети.

| MENU WED 15:29<br>6 ADDRESS SETTING<br>7 FUNCTION SETTING<br>8 IP ADDRESS SETTING | 1) Кнопкой 🧯 выберите пункт меню предварительных настроек "8 IP ADDRESS SETTING".                                    |
|-----------------------------------------------------------------------------------|----------------------------------------------------------------------------------------------------|
| BACK                                                                              | 1                                                                                                    |
| IP ADDRESS:<br>[2] 168.001.001<br>MASK ADDRESS<br>255.255.255.000                 | <ul> <li>2) Для передвижения курсора используйте кнопки:</li> <li> Э э э э э э э э э э э э э э э э э э э э</li></ul> |

# 5-9 Использование компьютера для выполнения начальных установок

- Существует возможность использования компьютера со специальным программым обеспечением для проведения процедуры предварительной настройки.

- Программа называется "Initial Setting Tool" и позволяет производить конфигурацию групп, формирование связанных объединений, а также ряд других специальных функций.

Переключатель сетевого подключения

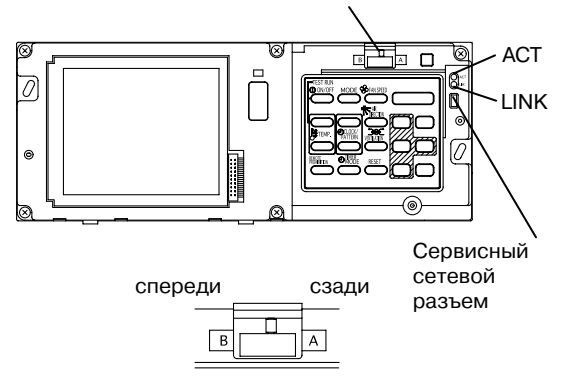

1) Снимите переднюю панель.

2) Подключить компьютер можно через сервисный сетевой разъем, расположенный под передней панелью. Для этого: а) потребуется адаптер РАС-YG00FA-E;

б) необходимо установить переключатель сетевого подключения в положение "спереди".

3) По окончании настройки верните переключатель сетевого подключения в положение "сзади"

## 6. Сервисные функции

## 6-1 Мониторинг гидравлического контура

Функция предназначена для отображения адресов устройств системы (наружный блок, ВС-контроллер, внутренние блоки), которые объединены общим гидравлическим контуром. Эта функция может оказаться полезной для проверки правильности установки адресов и соединений коммуникационной линии.

| MENU<br>1 GROUP SETTING<br>2 INTERLOCKED<br>SETTING<br>3 REFRIGERANT<br>MONITOR<br>4 MALFUNCTION<br>MONITOR<br>5 USER SETTING | 1) Нажмите кнопку<br>3 REFRIGERANT MONITOR" в меню предварительных настроек.                                                              |
|----------------------------------------------------------------------------------------------------|----------------------------------------------------------------------------------------------------|
| NEXT                                                                                                    |                                                                                                    |
| REFRIGERANT MONITOR                                                                                                    | Контроллер начнет собирать информацию о компонентах<br>гидравлического контура (контура хладагента). Это может<br>занять некоторое время. |

REFRIGERANT MONITOR OUTDOOR ADDRESS 51 BC/OS ADDRESS 52 UNIT ADDRESS 06 07 08 09 10 11 12 13 14 15 16

UNDER MONITORING

По окончании сбора информации появится экран, на котором перечислены устройства, принадлежащие общему гидравлическому контуру.

Используйте кнопку гидравлическим контурам.

для перехода к следующим

Для возврата в основное меню предварительных настроек нажмите кнопку (BOCK SCEEN)

## 6-2 Просмотр отчета о неисправностях

- Отчет содержит информацию о 64 последних неисправностях, которые возникали в системе.
- Каждая запись отчета состоит из адреса неисправного устройства, кода неисправности, адреса устройства, которое эту неисправность зафиксировало, а также содержит дату и время возникновения сбоя.
- Вся информация сохраняется даже в случае отключения питания прибора.
- Предусмотрена возможность одновременного удаления всех записей из Отчета.

| MENU<br>1 GROUP SETTING<br>2 INTERLOCKED<br>SETTING<br>3 REFRIGERANT<br>MONITOR<br>4 MALFUNCTION<br>MONITOR<br>5 USER SETTING                     | 1) Нажмите кнопку ( ▲ ) для выбора пункта<br>"4 MALFUNCTION MONITOR" из меню экрана<br>предварительных настроек |
|----------------------------------------------------------------------------------------------------|----------------------------------------------------------------------------------------------------|
| NEXT                                                                                                    |                                                                                                    |
| MALFUNCTION LOG                                                                                                    | Появляется экран "MALFUNCTION LOG"                                                                              |
| 18-04-2002 19:01<br>001-6607 (DETECT 000)                                                                                                    | 2) Переход к другим страницам Отчета                                                                            |
| 12:45<br><b>A 14</b> -A6602 (DETECT 014)<br>12-04- <b>2002</b> 03:23<br>003-6607 (DETECT 000)<br><b>B7 8; 4884</b> 09:12<br>112-6607 (DETECT 012) | <ul> <li></li></ul>                                                                                             |
| 01-04-2002 23:56<br>001-6607 (DETECT 000)                                                                                                    | ( SROUP ) каждое нажатие кнопки производит смену                                                                |

каждое нажатие кнопки производит смену страниц: текущая - 1

3) Удаление всех записей из отчета Нажмите кнопку для удаления всех записей из отчета о неисправностях

## 7. Внешние сигналы управления и контроля

Для подключения к контроллеру G-50Å внешних цепей управления и контроля используется адаптер (разъем) РАС-YG10HA-E

## 7-1 Внешние сигналы управления

### (1) Назначение внешних сигналов управления

- Аварийное выключение и возврат к нормальной работе, включение/выключение, а также блокировка местных пультов управления может осуществляться с помощью внешних "сухих" контактов. Реакция системы на воздействие этой внешней цепи определяется положением "DIP-переключателей" №6 и №7, которые устанавливаются в окне "FUNCTION SETTING" предварительной настройки. - Состояние внешнего контакта индицируется на экране пользователя "Контроль групп"

|                                       |                                                                     | "Переключатель" |            |                                                                                                    |
|---------------------------------------|---------------------------------------------------------------------|-----------------|------------|----------------------------------------------------------------------------------------------------|
| № Реакция на воздеиствие внешнеи цепи | Nº6                                                                 | Nº7             | примечание |                                                                                                    |
| 1                                     | Реакция отсутствует                                                 | OFF             | OFF        |                                                                                                    |
| 2                                     | Аварийная остановка по<br>статическому сигналу                      | OFF             | ON         | В режиме аварийной остановки полностью<br>блокируются местные пульты управления, а<br>также функция вкл/выкл на центральном пульте. |
| 3                                     | Включение/выключение по<br>статическому сигналу                     | ON              | OFF        | Блокируется только функция вкл/выкл на<br>центральном и местных пультах управления                                                  |
| 4                                     | Вкл/выкл, а также блокировка местных пультов по импульсному сигналу | ON              | ON         | Длительность импульса (контакт замкнут)<br>должна быть от 0.5 до 1 секунды                                                          |

### (2) Статический и импульсный сигналы

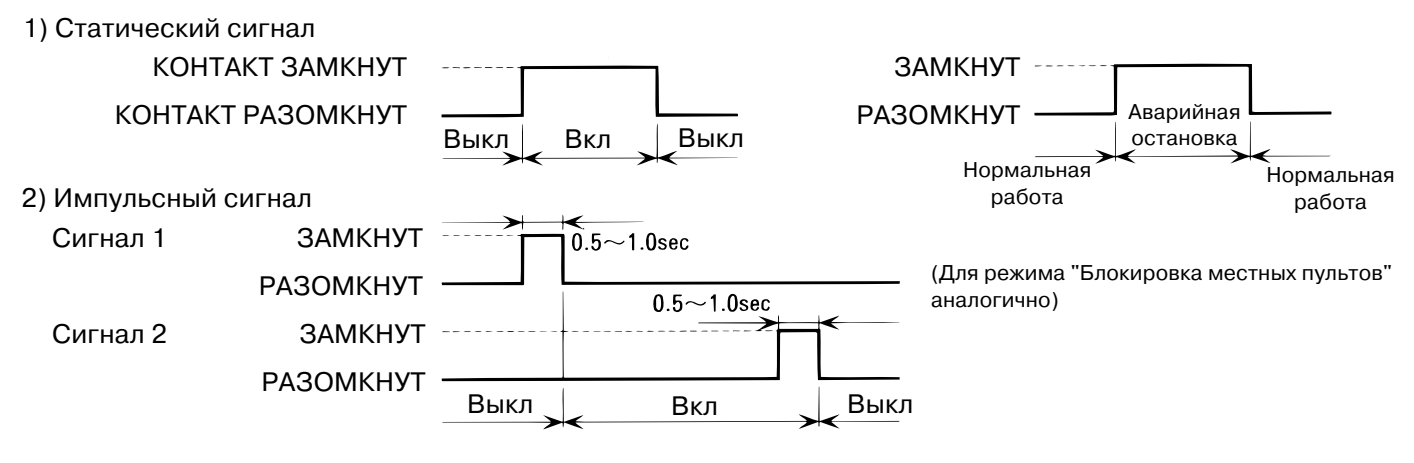

### (3) Подключение внешних цепей управления (разъем CN2)

| CN2 | Цвет<br>провода | Аварийная остановка по<br>статическому сигналу | Включение/выключение по статическому сигналу | Вкл/выкл, а также блокировка<br>местных пультов по<br>импульсному сигналу |
|-----|-----------------|------------------------------------------------|----------------------------------------------|---------------------------------------------------------------------------|
| Nº5 | Оранжевый       | Аварийная остановка                            | Включение/выключение                         | Включение                                                                 |
| Nº6 | Желтый          | не используется                                | не используется                              | Выключение                                                                |
| Nº7 | Синий           | не используется                                | не используется                              | Блокировать местные<br>пульты                                             |
| Nº8 | Серый           | не используется                                | не используется                              | Снять блокировку                                                          |
| Nº9 | Красный         | Общий (DC12V или DC24V)                        | •                                            |                                                                           |

### (А) Статический сигнал

1) Если выбрано Вкл/Выкл внешним статическим сигналом, то функция включения/выключения на центральнойм контроллере и местных пультах управления будет блокирована.

2) Если выбрана реакция "Аварийна остановка", то при замыкании внешнего контакта статус блоков быдут меняться на "Аварийна остановка". При размыкании контакта происходит возврат к нормальной работе.

3) Если выбрано Вкл/Выкл внешним статическим сигналом, то при замыкании контакта будет происходить включение всех групп, а при размыкании - выключение.

### (В) Импульсный сигнал

 Если при поступлении импульсного сигнала на включение всех групп часть из них уже находилась во включенном состоянии, то их статус не изменится (они не выкючатся).
 Блокировка внешним сигналом местных пультов управления означает блокировку функций "Вкл/Выкл", "Изменение режима", "Установка температуры".
 Длительность импульса (контакт замкнут) от 0.5 до 1 секунды

## 7-2 Сигналы состояния

#### (1) Назначение внешних сигналов контроля

- Сигнал "Включено" выдается, если хотя бы один внутренний блок включен.
- Сигнал "Неисправность" выдается, если хотя бы один из приборов неисправен.

#### (2) Подключение внешних цепей контроля (разъем CN2)

| CN2 | Цвет провода | Назначение контакта |
|-----|--------------|---------------------|
| Nº1 | Зеленый      | Общий (0В)          |
| Nº2 | Черный       | "Включено"          |
| Nº3 | Коричневый   | "Неисправность"     |

1) Сигналы "Включено" и "Неисправность" могут быть выведены одновременно.

## Приложение 1: Предварительная настройка прибора

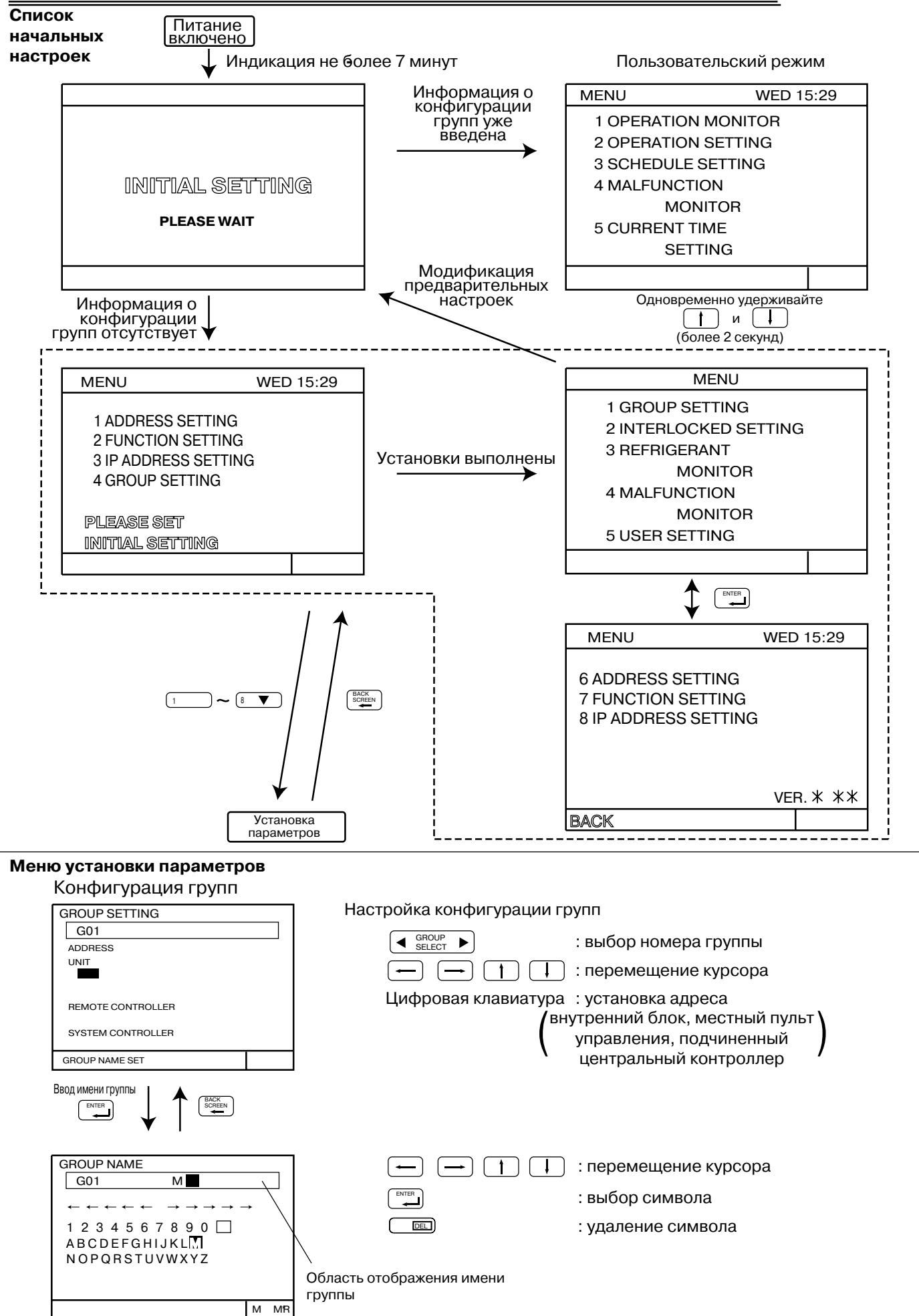

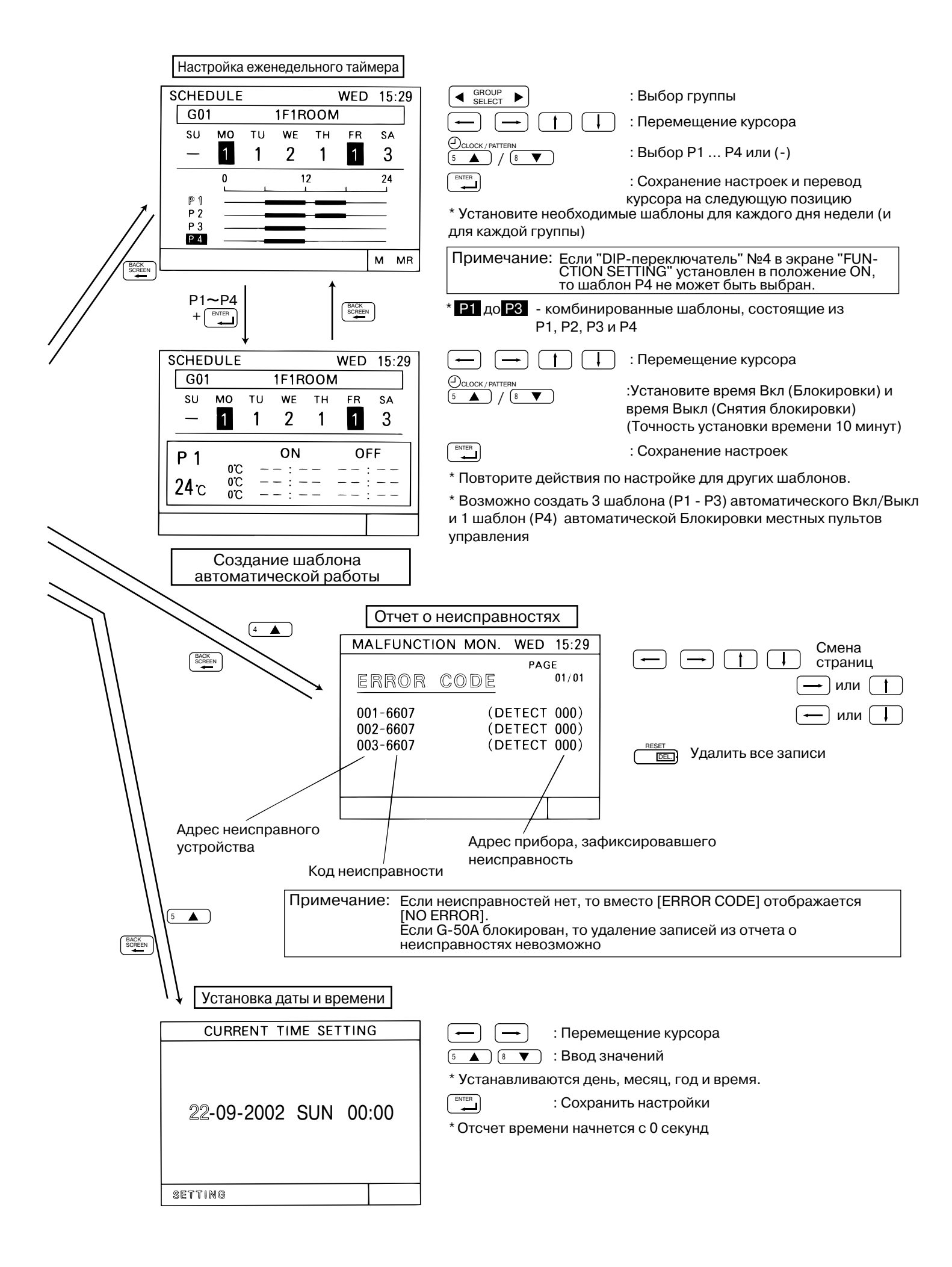

## Приложение 2: Режим пользователя

Показаны основные элементы (панель, экраны) для взаимодействия с пользователем

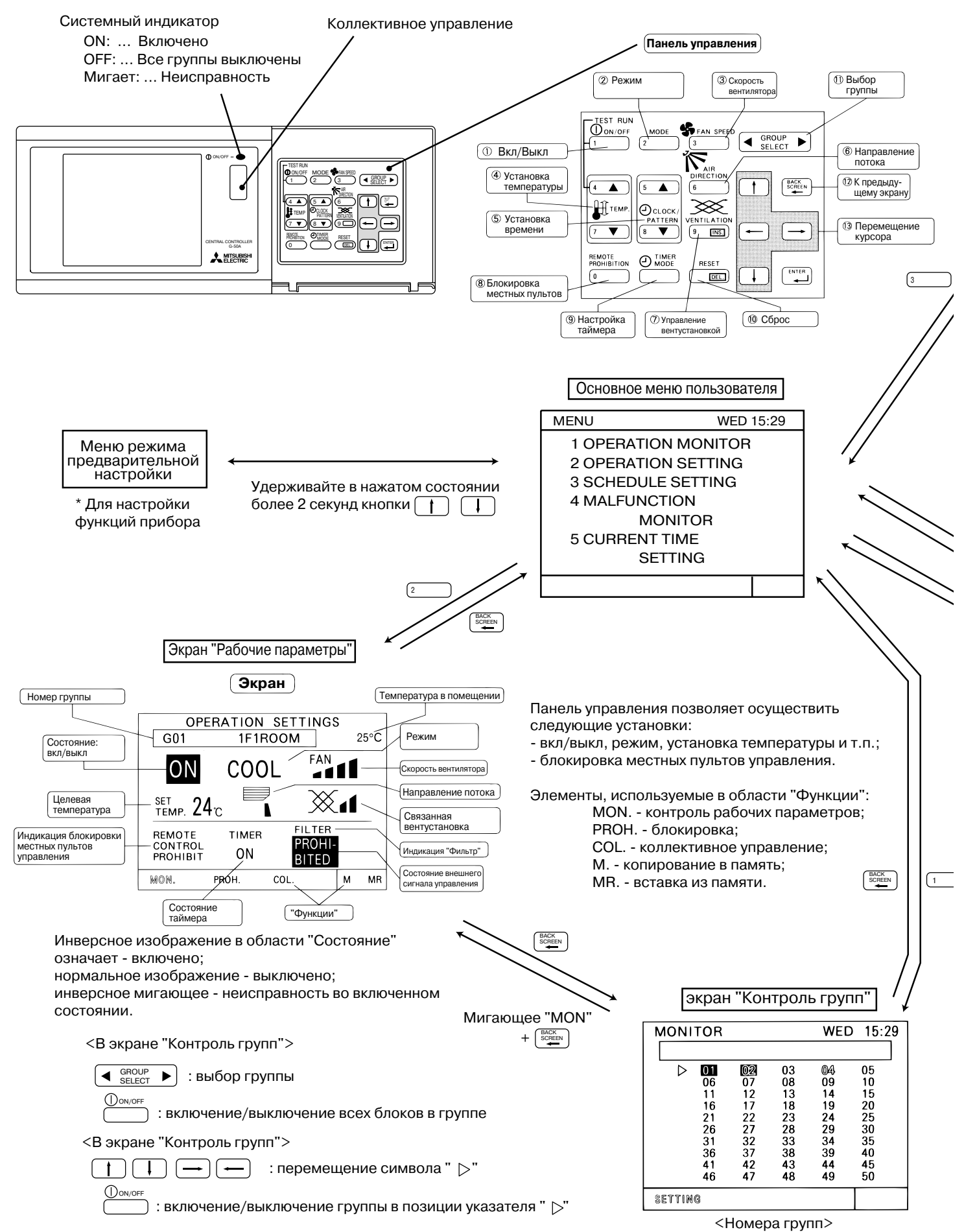

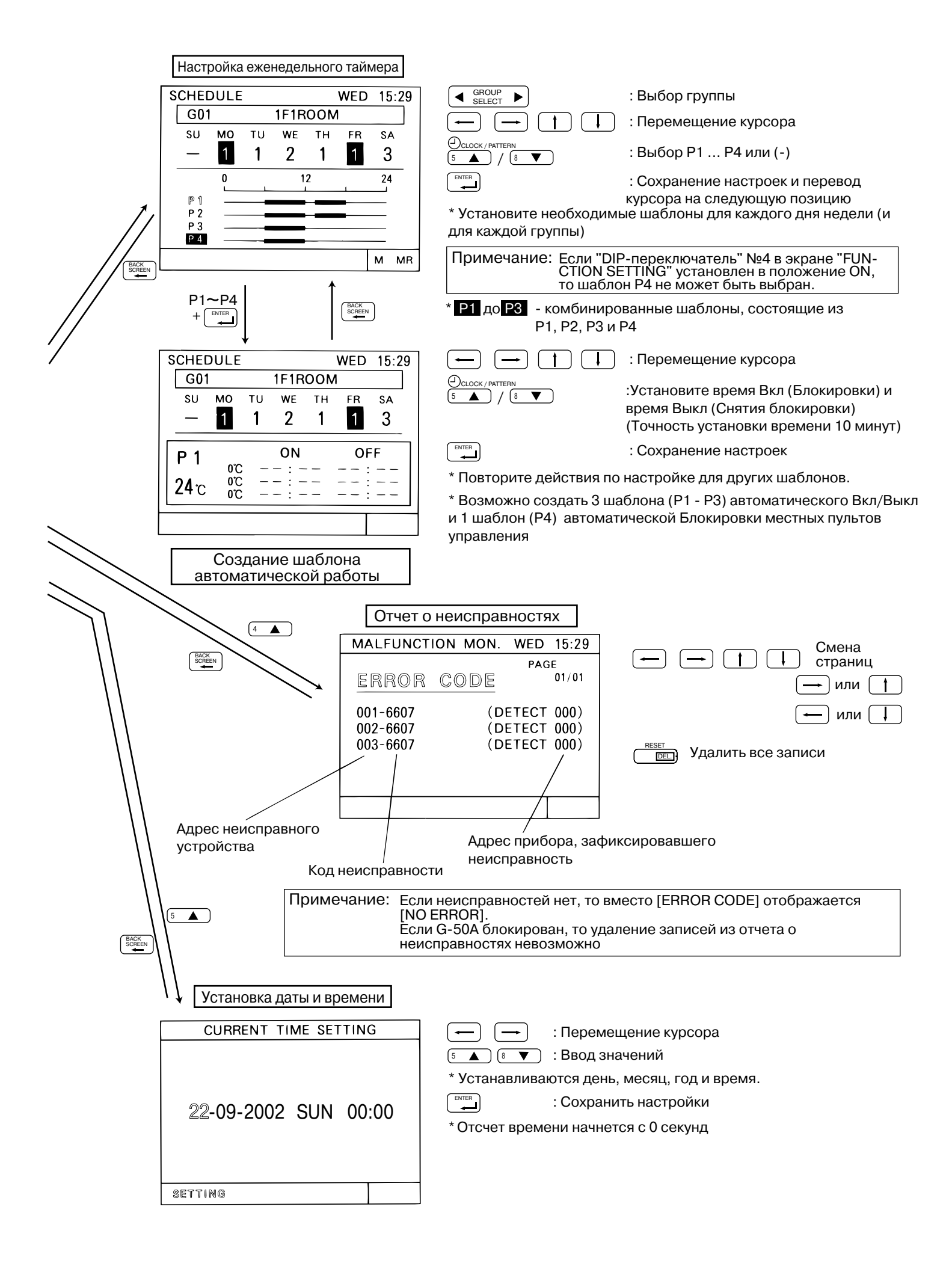

Изделие предназначено для использования в жилых и нежилых помещениях, а также в некоторых помещениях промышленного назначения.

Изделие соответствует следующим нормативным актам европейского сообщества:

Директива по низковольтному оборудованию 73/23/EEC Директива электромагнитной совместимости 89/336EEC

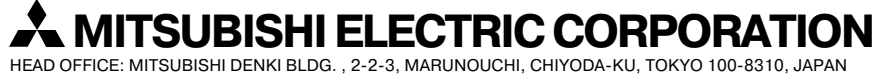

WT03625X01